## 取扱説明書 地上・BS・110度CSデジタル ハイビジョン液晶テレビ

#### 品番

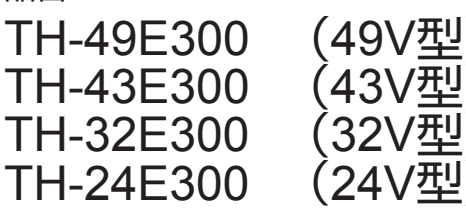

| (TH-49E300) |
|-------------|
| (TH-32E300) |

#### このたびは、パナソニック製品をお買い上げいただき、 まことにありがとうございます。

- ●「取扱説明書」(本書)および「ビエラ操作ガイド」 (テレビに内蔵)をよくお読みのうえ、正しく安全 にお使いください。
- ●ご使用前に「安全上のご注意 | ▶ P. 4~7を必ず お読みください。
- ●保証書は「お買い上げ日・販売店名」などの記入 を確かめ、取扱説明書とともに大切に保管して ください。

保証書別添付

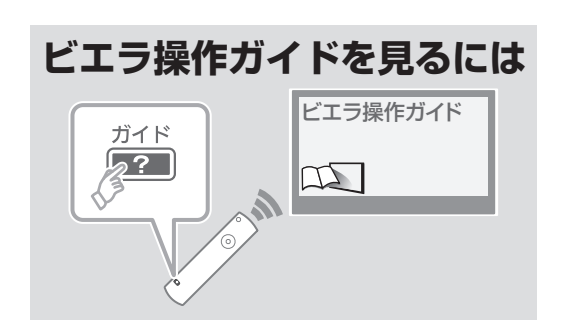

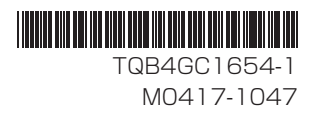

# Panasonic

| > ご使用前に<br>必ずお読みください | こことに言い | で全主の  |
|----------------------|--------|-------|
|                      |        | 進     |
| >はじめに                |        | 備     |
|                      |        | 接     |
| >機器をつなぐときは           |        | 続     |
|                      |        | 設     |
| >初期設定は               |        | 定     |
| > 基本の操作は             |        | 使い方   |
|                      |        | 必要なとき |

## マニュアルについて

本機のマニュアルは、取扱説明書(本書)と、ビエラ操作ガイド(テレビに内蔵)で構成しています。 以下を参考に、必要に応じて取扱説明書またはビエラ操作ガイドをご覧ください。

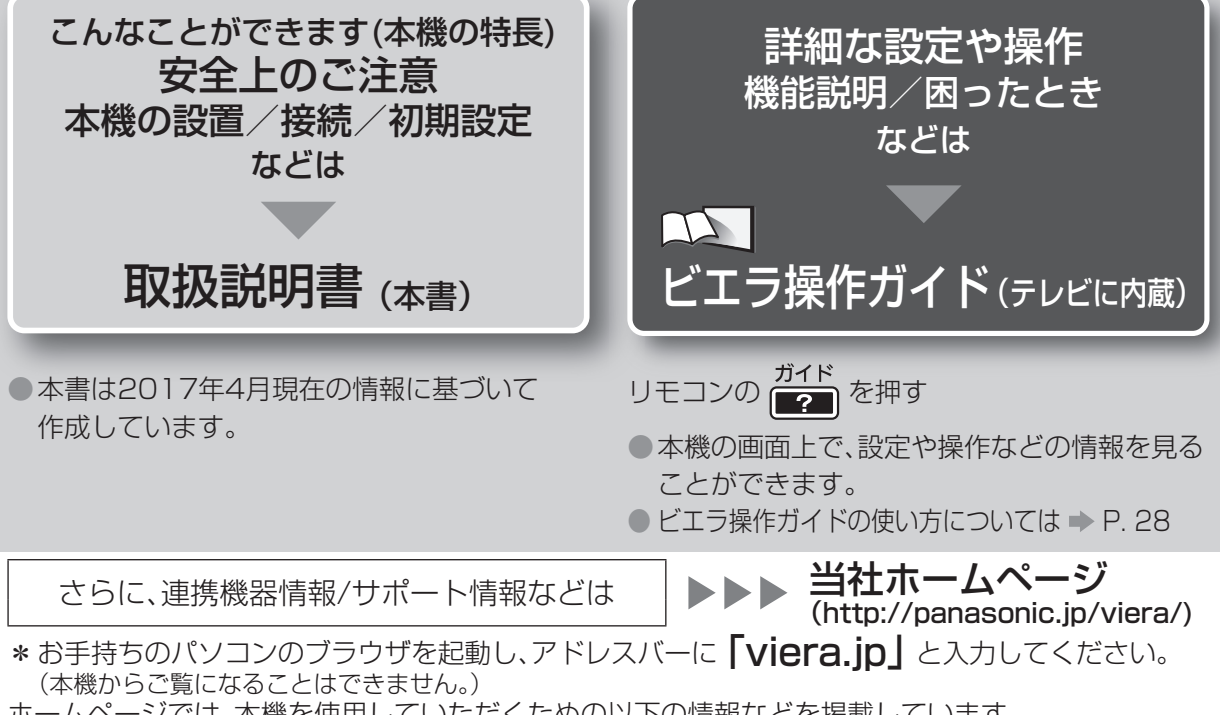

- ホームページでは、本機を使用していただくための以下の情報などを掲載しています。
- 接続機器に合わせた"接続方法"や"基本の使い方"がわかる「使い方ナビゲーション」「つなぎ方ナビゲーション」
- 連携できる機器品番情報などを確認できる「動作確認情報一覧」
- ソフトウェアのバージョンアップ情報や機能情報など
- •本機の取扱説明書やビエラ操作ガイド(pdf形式)

## こんなことができます

#### デジタル放送の視聴

本機では、地上デジタル放送・BSデジタル放送・110度 CSデジタル放送が視聴できます。 ◆ P. 8、17、25~27

#### エコナビ

視聴環境や使用環境に応じて、本機が自動的に本機 および周辺機器を制御して、消費電力を低減します。

### インターネット(アクトビラ)

本機をインターネットに接続すると、動画サイトに アクセスしたりできます。

ビエラ操作ガイド

#### ネットワーク機器

お部屋ジャンプリンクなどのネットワーク機器を使う ことができます。

ローマン ビエラ操作ガイド 「ネットワーク」

#### 録画(録画予約)、再生

本機からディーガやUSBハードディスクなどに録画できます。

#### ビエラリンク(HDMI)

対応機器を接続すると、本機から操作したり、自動的に 連動させることができます。

ビエラ操作ガイド ビエラ操作ガイド

| 「安全上のご注意」を必ずま                                             | \$読みください ➡ P. 4~7                                                          | ご<br>注<br>意<br>の |
|-----------------------------------------------------------|----------------------------------------------------------------------------|------------------|
| 本機で受信できる放送8<br>付属品・別売品9                                   | 本機の設置                                                                      | 準備               |
| <ul> <li>接続・・・・・・・・・・・・・・・・・・・・・・・・・・・・・・・・・・・・</li></ul> | <ul> <li>・映像/オーディオ機器と接続する 18</li> <li>・ネットワーク/ネットワーク機器と<br/>接続する</li></ul> | 接続               |
| <b>各部の名称と働き</b>                                           | <b>設置設定 25</b><br>・かんたん設置設定 25                                             | 設定               |
| テレビを見る                                                    | ビエラ操作ガイドの使い方                                                               | 使い方              |
| 文字入力について                                                  | 取り扱いについて                                                                   | 必要なとき            |

●本書やビエラ操作ガイドのイラスト、画面などはイメージであり、実際とは異なる場合があります。

- ●本書の説明イラストは、TH-49E300を元に作成しています。(品番を指定していないとき)
- ●本書で使用しているアイコンとその意味

| アイコン     | 意味                 |
|----------|--------------------|
| ビエラ操作ガイド | ビエラ操作ガイドを参照してください。 |
| ▶ P.○○   | 本書の〇〇ページを参照してください。 |

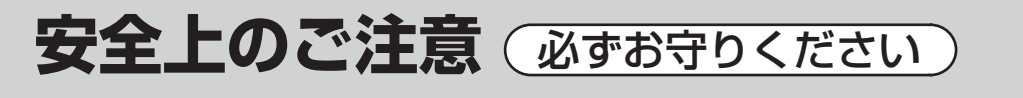

人への危害、財産の損害を防止するため、必ずお守りいただくことを説明しています。 ■ 誤った使い方をしたときに生じる危害や損害の程度を区分して、説明しています。

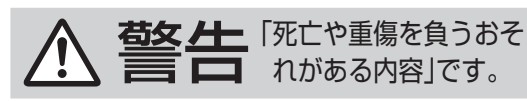

▶ **エエ**「軽傷を負うことや、財産の損害が 注意 発生するおそれがある内容」です。

お守りいただく内容を次の図記号で説明しています。(次は図記号の例です)

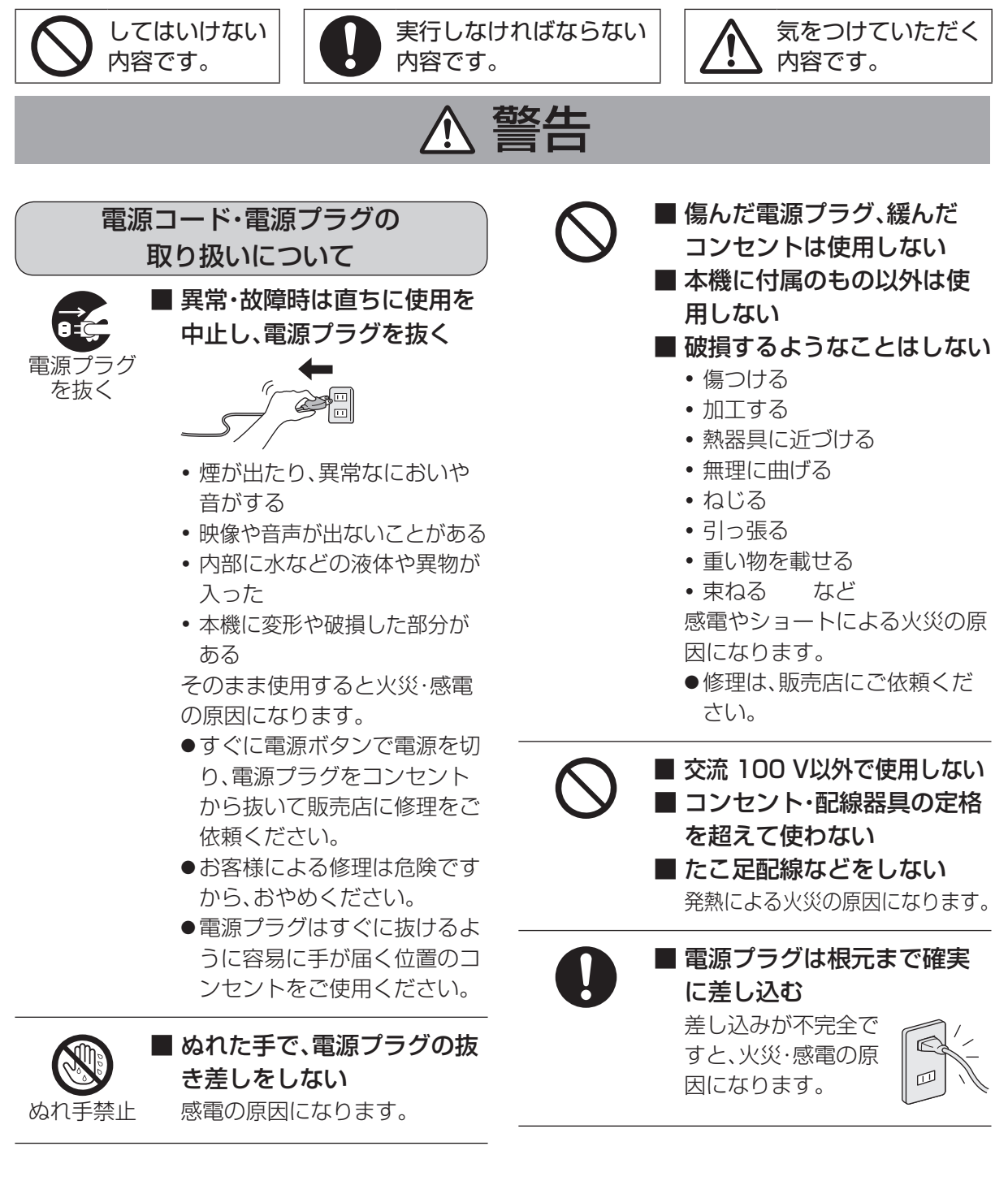

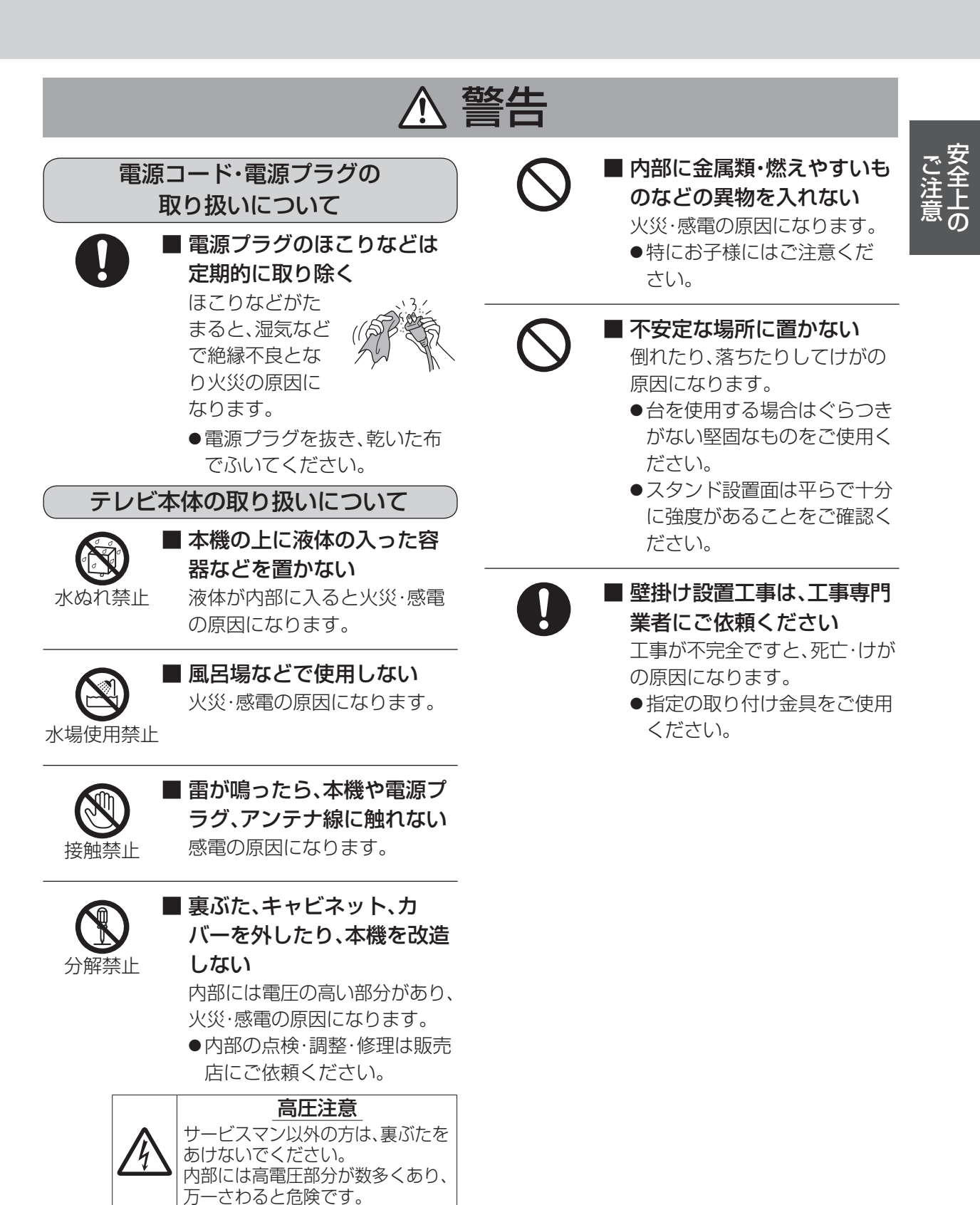

「本体に表示した事項」

## 安全上のご注意 必ずお守りください

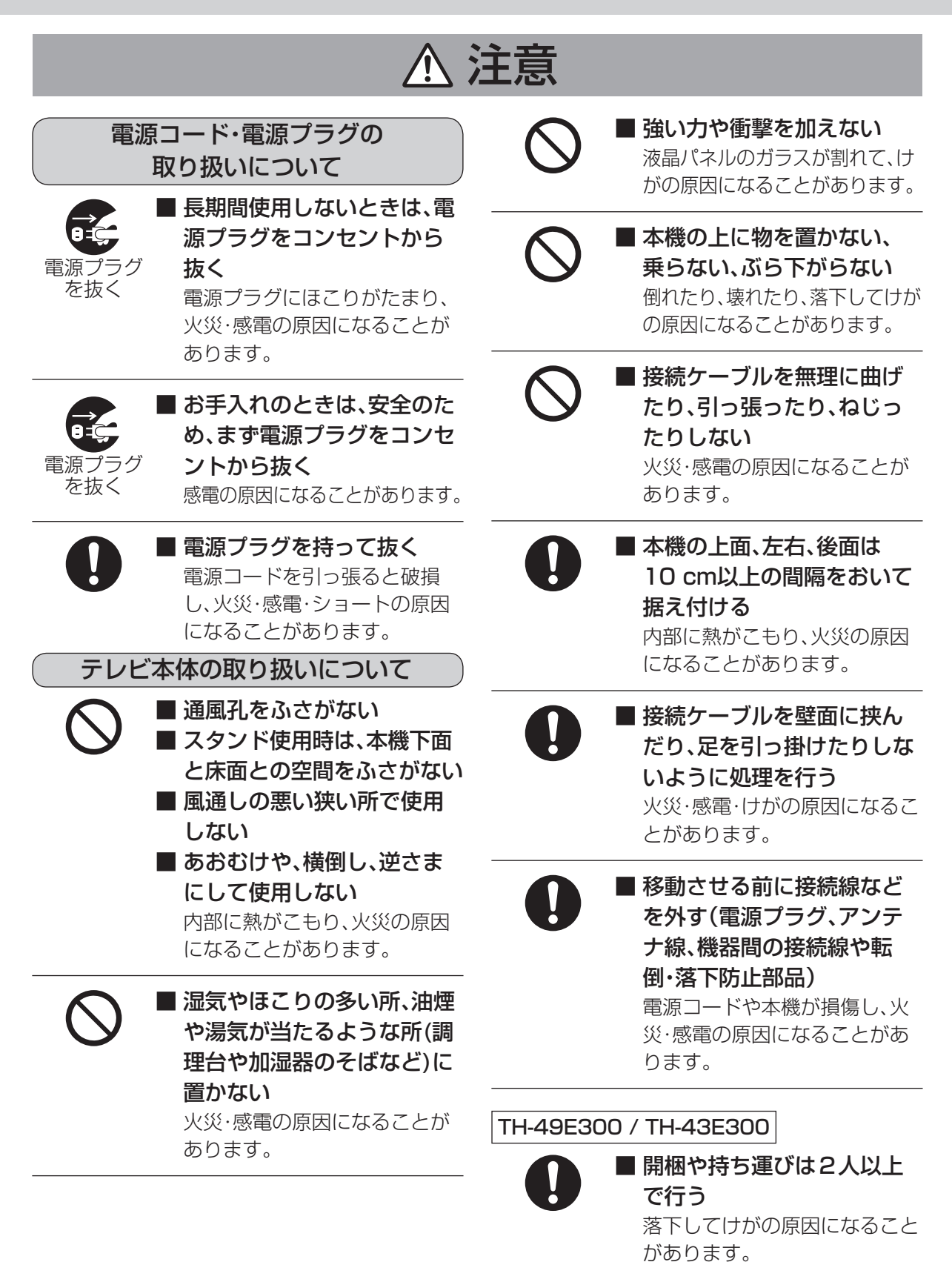

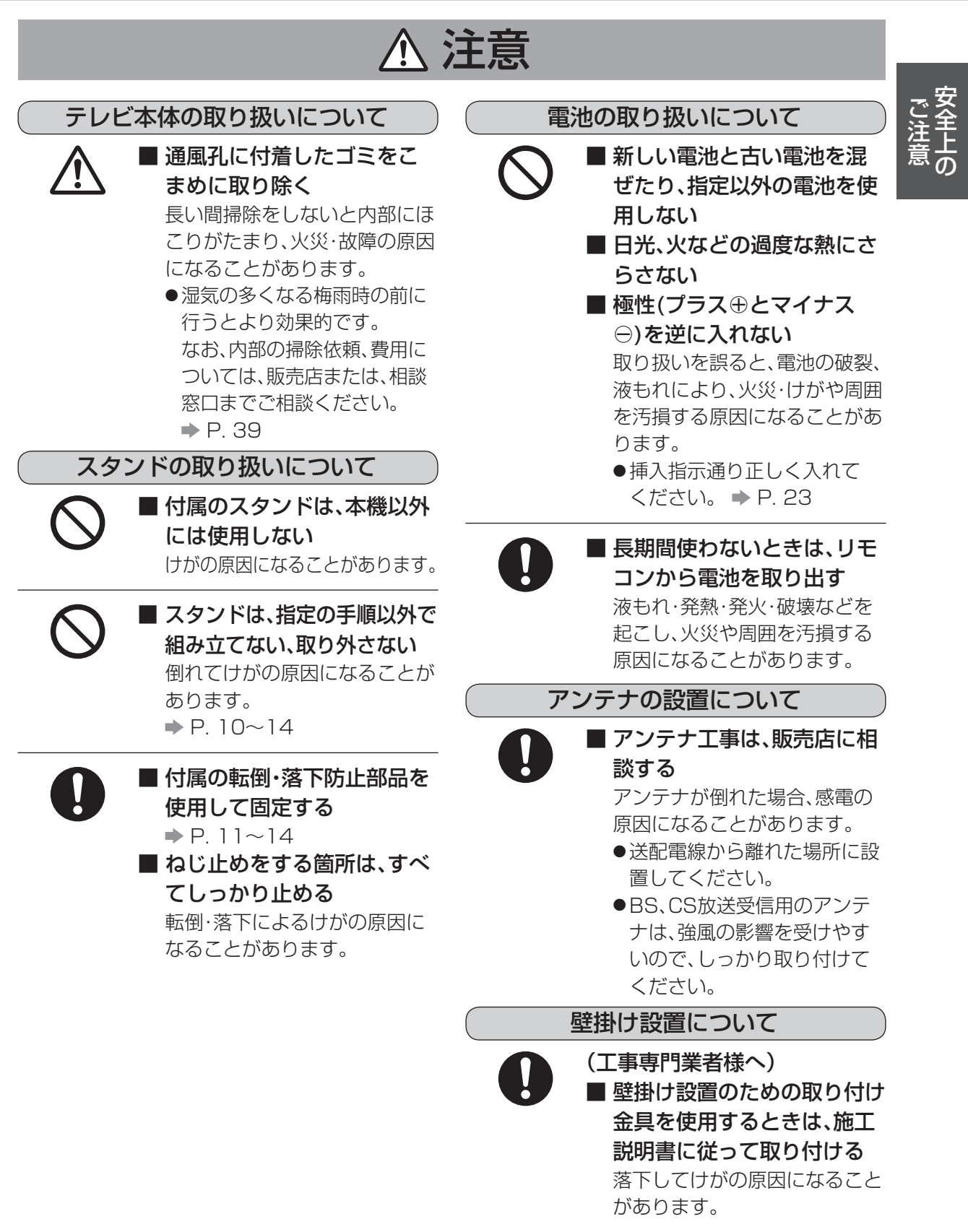

## 本機で受信できる放送

●本機では4K放送は受信できません。

●本機ではワンセグ放送は受信できません。

### 地上デジタル放送

UHF帯の電波を使って行う放送で、高品質の映像 と音声、さらにデータ放送が特長です。

### 衛星(BS•110度CS)放送

#### ■BSデジタル放送

放送衛星(Broadcasting Satellite)を使って行 う放送で、ハイビジョン放送やデータ放送が特長 です。

WOWOW(ワウワウ)やスター・チャンネルなどの有料放送は加入申し込みと契約が必要です。

#### ■110度CSデジタル放送

通信衛星(Communications Satellite)を使っ て行う放送で、ニュースや映画、スポーツ、音楽な どの専門チャンネルがあります。ほとんどの放送 は有料です。

110度CSデジタル放送の放送事業者「スカパー!」への加入申し込みと契約が必要です。

## ケーブルテレビ(CATV)

詳しくはケーブルテレビ会社にご相談ください。

# 付属品·別売品

| 付属品                                             |                            | 別売品                                                                                         |  |  |  |  |  |  |
|-------------------------------------------------|----------------------------|---------------------------------------------------------------------------------------------|--|--|--|--|--|--|
| リモコン                                            | <>は個数です。                   | <br>別売品については、お買い上げの販売店へご相談<br>ください。                                                         |  |  |  |  |  |  |
| (品番:N2QAYB001091)<br>▶P.22                      |                            | ● <b>壁掛け金具</b><br>本機を壁掛け設置するときに使用します。<br>→ P. 15                                            |  |  |  |  |  |  |
|                                                 |                            | ● 接続ケーブル・コード<br>本機と外部機器を接続するときに使用します。                                                       |  |  |  |  |  |  |
| 単3形乾電池 <2>                                      |                            |                                                                                             |  |  |  |  |  |  |
| ₽.23                                            |                            | 付属品や別売品は販売店でお買い求めいた<br>だけます。                                                                |  |  |  |  |  |  |
| <b>電源コード</b><br>▶ P. 16                         | P Lin Mill C               | パナソニックの家電製品直販サイト「パナソ<br>ニック ストア」でお買い求めいただけるも<br>のもあります。<br>詳しくは「パナソニック ストア」のサイトを<br>ご覧ください。 |  |  |  |  |  |  |
| <mark>E-**</mark><br><b>B-CASカード</b><br>→ P. 17 | BI-CAS<br>BI-CAS<br>BI-CAS | パナソニックグループのショッピングサイト<br>http://jp.store.panasonic.com/                                      |  |  |  |  |  |  |
| <b>スタンド</b> (一式)<br>▶P. 10~14                   |                            | Panasonic Store                                                                             |  |  |  |  |  |  |
|                                                 |                            |                                                                                             |  |  |  |  |  |  |
| 取扱説明書                                           |                            |                                                                                             |  |  |  |  |  |  |

- ●乳幼児の手の届かないところに、適切に保管してください。
- ●ご相談、お問い合わせの際は、お客様のテレビの品番(本書の表紙に記載の TH-○○○○○)
   をお伝えください。
- 電源コードキャップ\*および包装材料は商品を 取り出したあと、適切に処理をしてください。
   ※付属の電源コードによって、電源コード キャップがないものがあります。

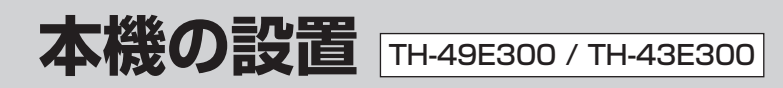

本機にはスタンドを付属しています。スタンドを ご使用の際は、「スタンドの取り付け」をよくお読 みのうえ、しっかりとテレビ本体へ取り付けてご 使用ください。

- ●長さが12 cm以上(グリップ部を除く)のプラ スドライバー(市販品)をご用意ください。
- ねじは、まっすぐに締めてください。ねじを斜めに締めると、ねじ山が破損するおそれがあります。

## 構成部品

<>は個数です。

スタンド本体 スタンド金具 <2>

#### 組み立て用ねじ

金具固定用ねじ(黒)<4> (M5×15) 本体固定用ねじ(黒)<4> (M4×12)

#### 転倒·落下防止部品

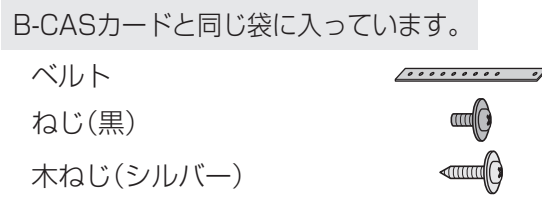

## スタンドの取り付け

### ┃ スタンド金具を取り付ける

- スタンド本体のつめにスタンド金具の 切り欠きをひっかけ(①)、スタンド本 体の突起にスタンド金具の固定穴を合 わせてはめこむ(②)。
  - スタンド金具がつめの上に乗り上げな いように注意してください。
- (2) スタンド金具を押さえながら金具固定 用ねじ(4本)を軽く締め、その後しっか りと締め付けて固定する。

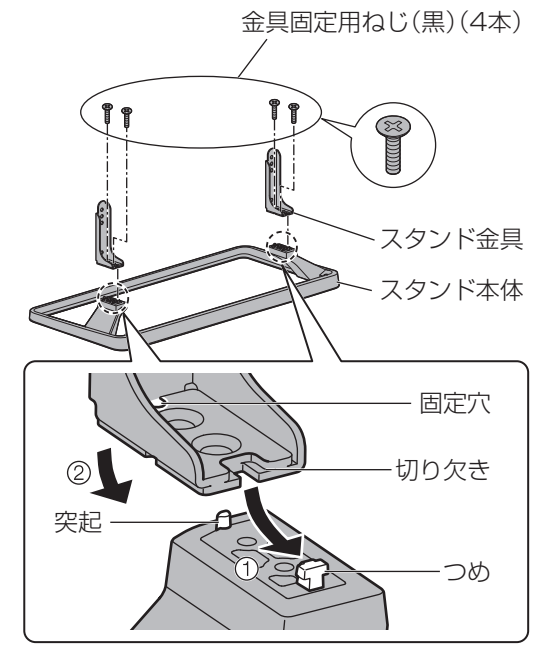

## 2 テレビ本体を取り付ける

#### 取り付けは、必ず2人以上で行ってください。

テレビ本体を包装箱から出してスタンドに 取り付けます。

- (1) テレビ本体の挿入口に止まる位置まで 差し込む。
- (2)本体固定用ねじ(4本)を使って、しっ かりと固定する。

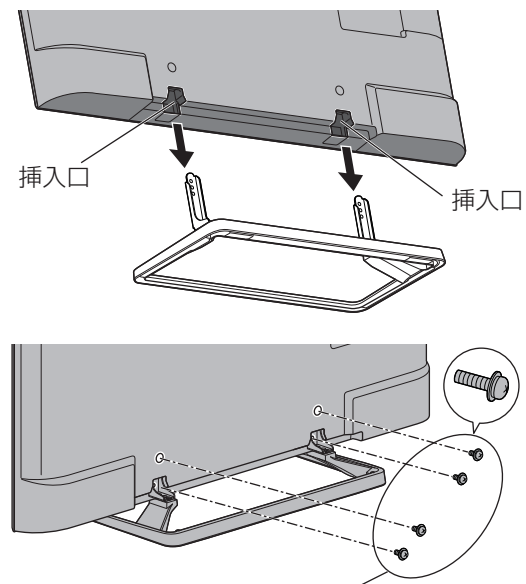

本体固定用ねじ(黒)(4本)

#### ■取り外しかた

テレビ本体の包装箱に収納するときなどは、電源 コードやアンテナ線、機器間の接続線、転倒・落下 防止部品を外したあと、必ず「スタンドの取り付 け」の逆の手順でスタンドを取り外してください。 ●取り外した部品類は、元に戻す場合に必要とな りますので大切に保管してください。

### 転倒·落下防止

## 地震の場合などに倒れるおそれがあります。安全のため、必ず転倒・落下防止処置をしてください。

転倒・落下防止処置は、地震などでの転倒・落下によるけがなどの危害を軽減するためのものであり、すべての地震に対してその効果を保証するものではありません。 付属品の転倒・落下防止部品、壁面への固定部

品の取り付け方法は、下記をご覧ください。 ●テレビ台への固定と、壁面への固定の両方を

行ってください。

### 】 スタンドにベルトを取り付ける

スタンドの左右どちらでも取り付けできます。

#### 2 テレビ台に固定する

テレビ台やラックの取扱説明書の指示に 従って取り付けてください。

#### 3 壁面に固定する

テレビ本体の通し穴に、ワイヤー(市販品)な どを通して固定してください。

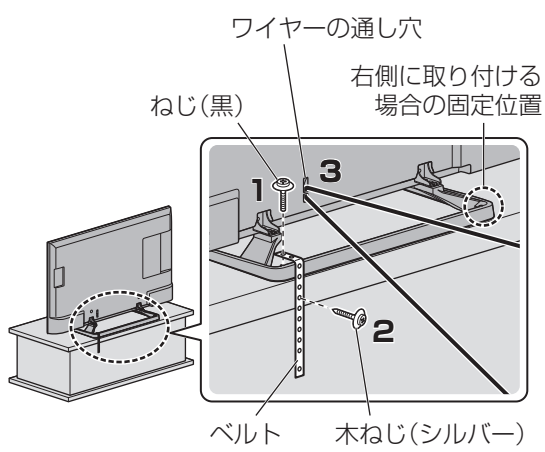

 しっかりとした壁や柱に取り付けてくだ さい。

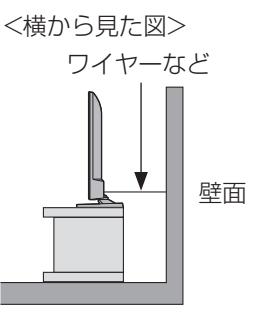

淮

備

11

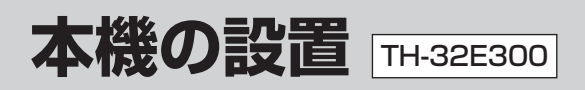

本機にはスタンドを付属しています。スタンドを ご使用の際は、「スタンドの取り付け」をよくお読 みのうえ、しっかりとテレビ本体へ取り付けてご 使用ください。

- ●長さが12 cm以上(グリップ部を除く)のプラ スドライバー(市販品)をご用意ください。
- ねじは、まっすぐに締めてください。ねじを斜めに締めると、ねじ山が破損するおそれがあります。

### 構成部品

<>は個数です。

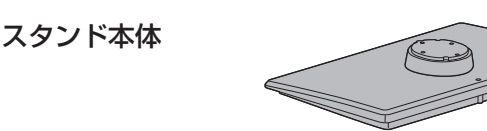

スタンドブラケット

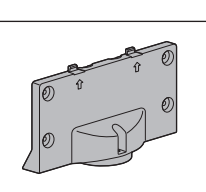

000000000 01

#### 組み立て用ねじ

ブラケット固定用ねじ(黒)<3> (M4×15)

#### 転倒·落下防止部品

B-CASカードと同じ袋に入っています。

ベルト

ねじ(黒)

木ねじ(シルバー)

## スタンドの取り付け

#### 1 組み立てる準備をする

スタンドとテレビ本体を包装箱から出し、前 面を下にして、汚れや異物がついていない、 きれいなやわらかい布を敷いた机などの作 業台の上に置く。

- 包装箱の前側を作業台に向けてテレビ本 体などを取り出してください。
- テレビ本体よりも大きいしっかりした作 業台を使用してください。

- テレビ本体を持つときは、液晶パネル部 分を持たないでください。
- テレビ本体のキズや破損に注意してくだ さい。

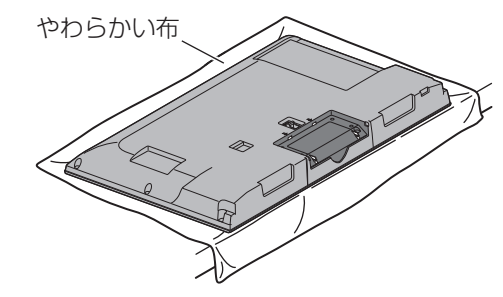

### 2 スタンドを組み立てる

- スタンドブラケットをスタンド本体に すき間なく取り付ける。
- (2) スタンドブラケットが倒れないように
   手で支えながらブラケット固定用ねじ
   (3本)を軽く締め、その後しっかりと締め付けて固定する。

ブラケット固定用ねじ(黒)(3本)

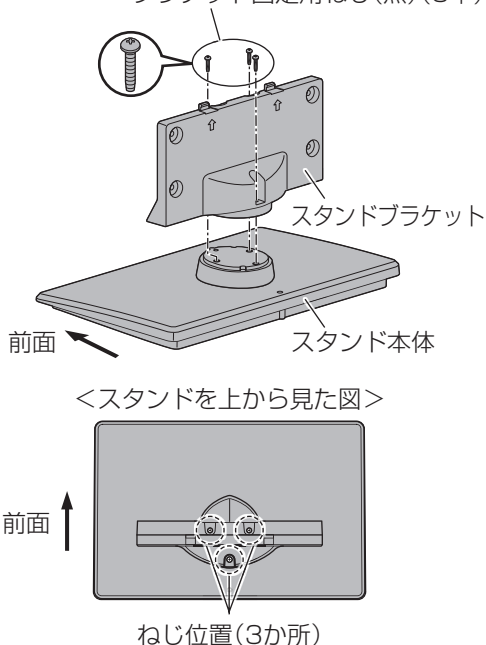

### 3 スタンドをテレビに取り付ける

 (1) 矢印の刻印(小)(小)を目印に、穴とつめ を合わせ、スタンドが止まる位置まで、 しっかり差し込む。

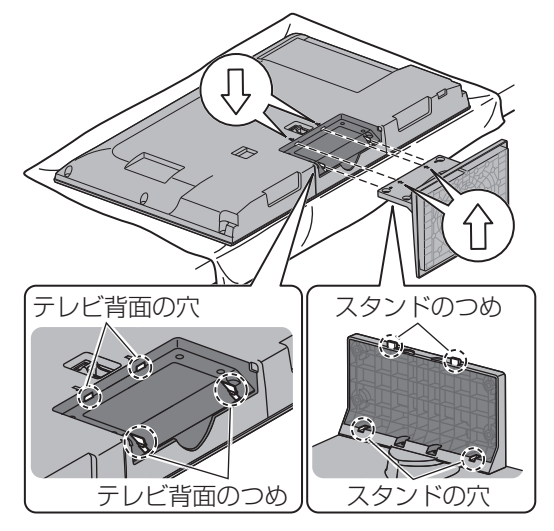

(2)本体固定用ねじ(4本)を軽く締め、本体 とスタンドの間に大きなすき間がない ことを確認し、その後しっかりと締め 付けて固定する。

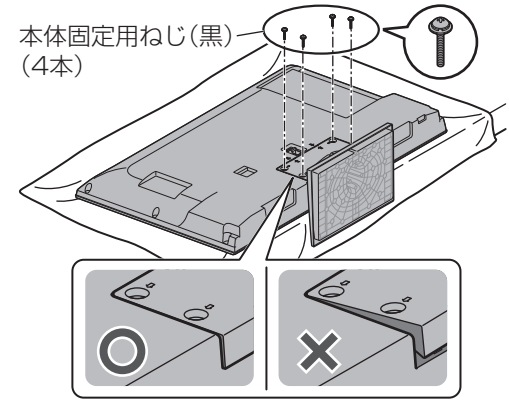

●テレビ本体を起こして設置してください。

#### ■取り外しかた

テレビ本体の包装箱に収納するときなどは、電源 コードやアンテナ線、機器間の接続線、転倒・落下 防止部品を外したあと、必ず「スタンドの取り付 け」の逆の手順でスタンドを取り外してください。

- ●取り外すときも、テレビ本体は、前面を下にして、きれいなやわらかい布を敷いた作業台の上に置いてください。
- ●取り外した部品類は、元に戻す場合に必要となりますので大切に保管してください。

### 転倒·落下防止

地震の場合などに倒れるおそれがあります。安全のため、必ず転倒・落下防止処置をしてください。

 転倒・落下防止処置は、地震などでの転倒・落下 によるけがなどの危害を軽減するためのもの であり、すべての地震に対してその効果を保証 するものではありません。

付属品の転倒・落下防止部品、壁面への固定部 品の取り付け方法は、下記をご覧ください。 ●テレビ台への固定と、壁面への固定の両方を

行ってください。

┃ スタンドにベルトを取り付ける

#### 2 テレビ台に固定する

テレビ台やラックの取扱説明書の指示に 従って取り付けてください。

#### 3 壁面に固定する

テレビ本体の通し穴に、ワイヤー(市販品)な どを通して固定してください。

ワイヤーの通し穴

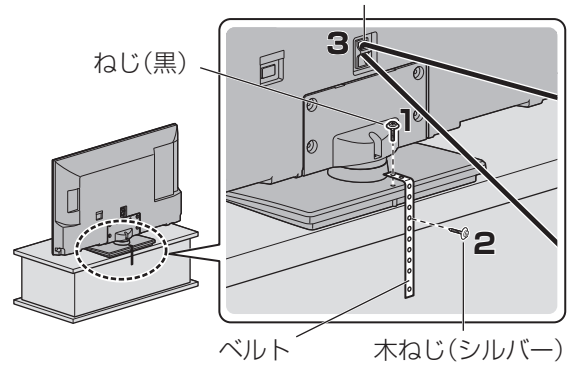

しっかりとした壁や柱に取り付けてください。

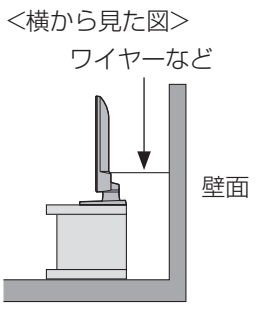

淮

本機の設置

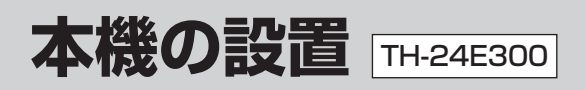

本機にはスタンドを付属しています。スタンドを ご使用の際は、「スタンドの取り付け」をよくお読 みのうえ、しっかりとテレビ本体へ取り付けてご 使用ください。

●長さが12 cm以上(グリップ部を除く)のプラ スドライバー(市販品)をご用意ください。

 ねじは、まっすぐに締めてください。ねじを斜 めに締めると、ねじ山が破損するおそれがあり ます。

## 構成部品 <>は個数です。 スタンド

B-CASカードと同じ袋に入っています。

 $(M4 \times 12)$ 本体固定用ねじ(黒) <2> 転倒·落下防止部品

#### ベルト 000000000 ねじ(黒) 木ねじ(シルバー)

## スタンドの取り付け

テレビ本体を包装箱から出してスタンドに取り 付けます。

- (1) テレビ本体背面の穴とスタンドのつめを合わ せ、テレビ本体を止まる位置まで差し込む。
- (2)本体固定用ねじ(2本)を軽く締め、水平にな るように調整し、その後しっかりと締め付け て固定する。

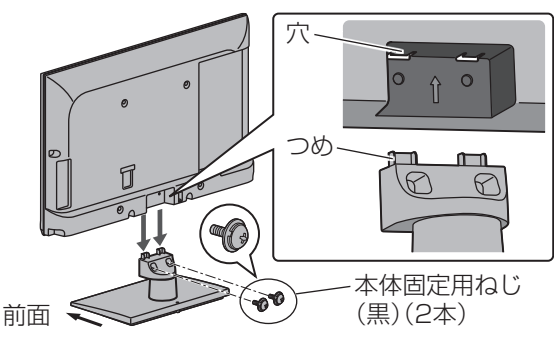

#### ■取り外しかた

テレビ本体の包装箱に収納するときなどは、電源 コードやアンテナ線、機器間の接続線、転倒・落下 防止部品を外したあと、必ず「スタンドの取り付

- け の逆の手順でスタンドを取り外してください。
- ●取り外した部品類は、元に戻す場合に必要とな りますので大切に保管してください。

### 転倒·落下防止

#### 地震の場合などに倒れるおそれがあります。安全 のため、必ず転倒・落下防止処置をしてください。

●転倒・落下防止処置は、地震などでの転倒・落下 によるけがなどの危害を軽減するためのもの であり、すべての地震に対してその効果を保証 するものではありません。

付属品の転倒・落下防止部品、壁面への固定部 品の取り付け方法は、下記をご覧ください。

●テレビ台への固定と、壁面への固定の両方を 行ってください。

## スタンドにベルトを取り付ける

### 2 テレビ台に固定する

テレビ台やラックの取扱説明書の指示に 従って取り付けてください。

### 3 壁面に固定する

テレビ本体の通し穴に、ワイヤー(市販品)な どを通して固定してください。

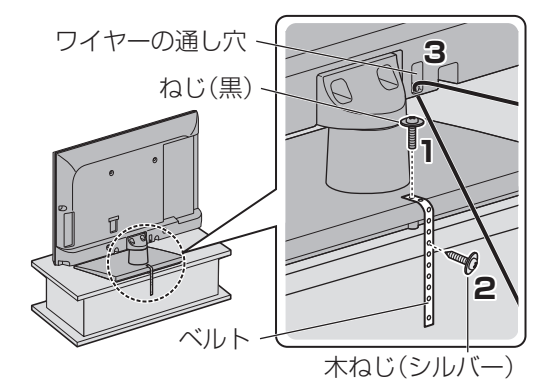

しっかりとした壁や柱に取り付けてください。 <構から見た図>

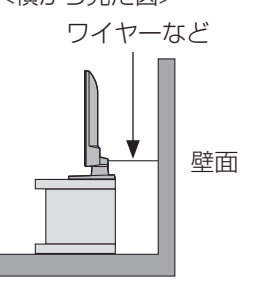

## 壁掛け金具の設置(別売品)

別売の壁掛け金具を取り付けて設置することが できます。本機を設置する際は、お買い上げの販 売店にご相談ください。また、本機専用の壁掛け 金具を必ずご使用ください。

#### 壁掛け金具 (2017年4月現在)

#### TH-49E300 / TH-43E300 / TH-32E300

品番:TY-WK3L2R

● 角度を0°(垂直)、下向き5°、10°、15°、20°に 変更できます。

#### TH-24E300

品番:TY-WK23LR2

●角度を上向き5°から下向き10°の範囲で変更 できます。

## 壁掛け設置について

壁掛け金具の施工説明書も併せてご覧ください。

#### ■壁掛け金具取り付け用ねじ穴(4か所)

<テレビ本体背面>

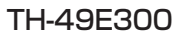

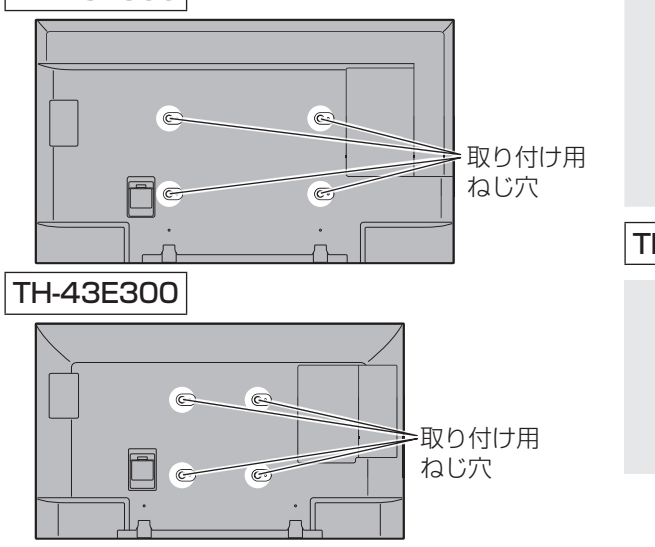

#### TH-32E300

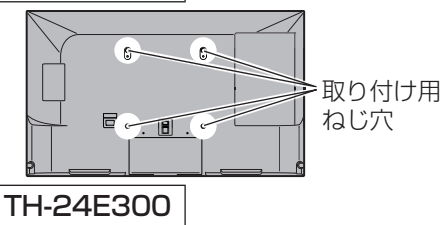

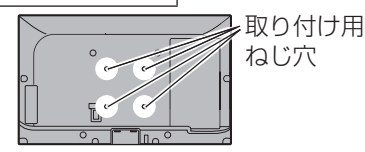

#### ■取り付けねじについて

別売の壁掛け金具に付属している取り付けねじ 以外は、使用しないでください。 壁掛け金具に付属の取り付けねじは、取り付け面 からの長さが以下のように設定されています。 <取り付け部断面図>

#### TH-49E300 / TH-43E300 / TH-32E300

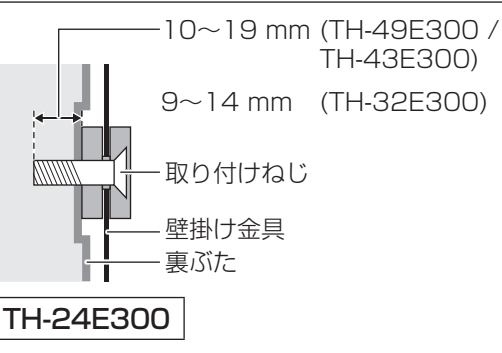

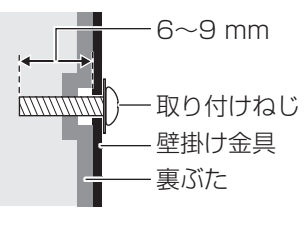

#### お願い

- 壁掛け金具の取り付け工事は、性能・安全確保のため、必ずお買い上げの販売店または専門業者 に施工を依頼してください。
- 設置時、衝撃などによって本機が破損することがありますので、取り扱いにはご注意ください。
- ●取り外した部品類は、元に戻す場合に必要となりますので大切に保管してください。
- ●先端部の長いケーブルを使用するときは、壁面にケーブル先端部が干渉し、本機の入力端子を傷めることがあります。このような場合は、ケーブルの先端が壁面に干渉しないよう、壁掛け金具の角度を調整してください。

淮

備

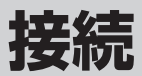

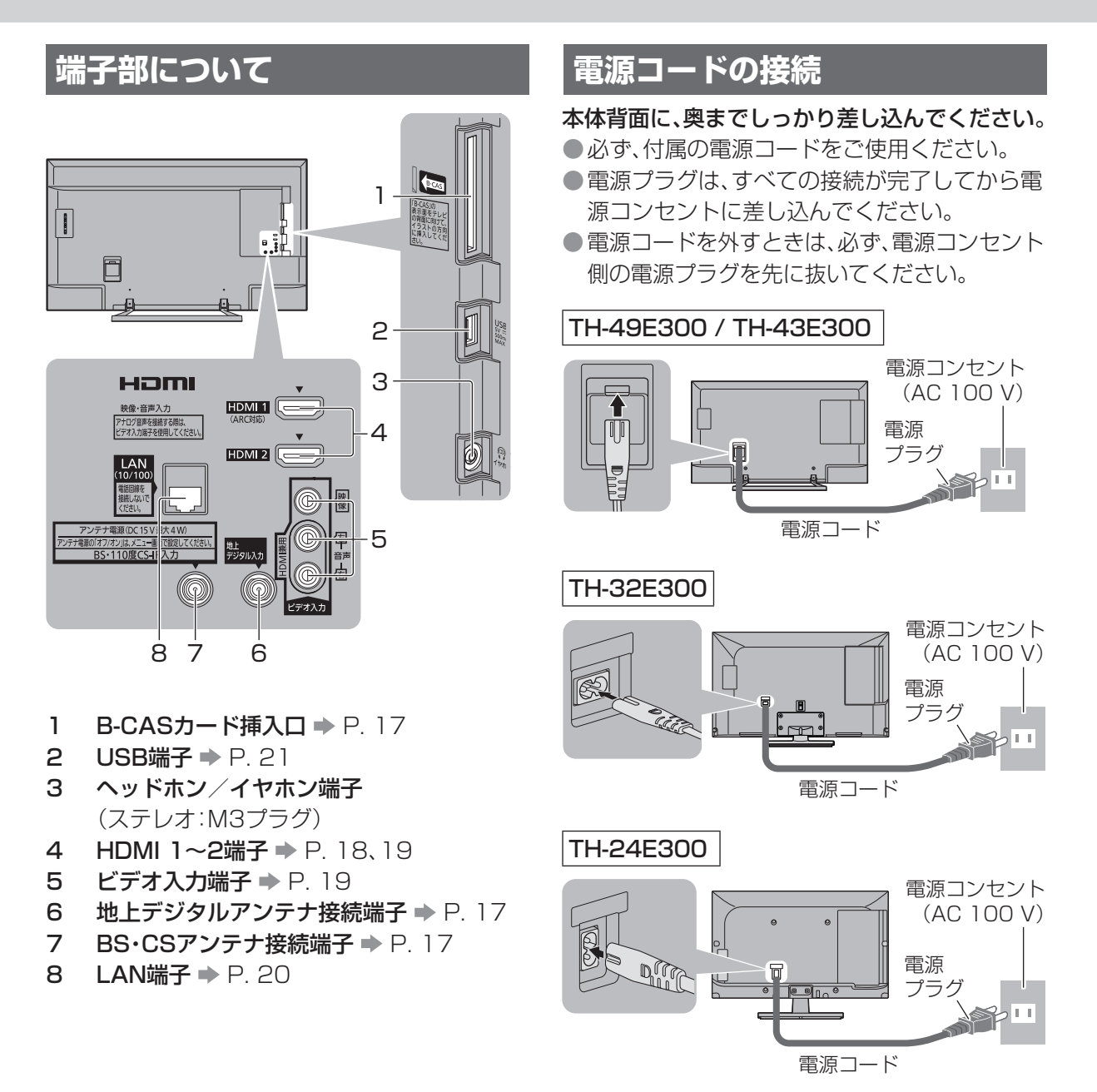

#### (お知らせ)

●説明に出てくる外部機器やケーブルなどは、本機の付属品ではありません。
 ●ケーブルの先端部および機器の形によっては、背面や側面の端子に接続できないことがあります。

各機器の接続については、以下のホームページでも確認できます。 http://panasonic.jp/support/mpi/connectionnavi/

本機で動作確認済みの機器については、以下のホームページで確認できます。 http://panasonic.jp/support/tv/connect/index.html

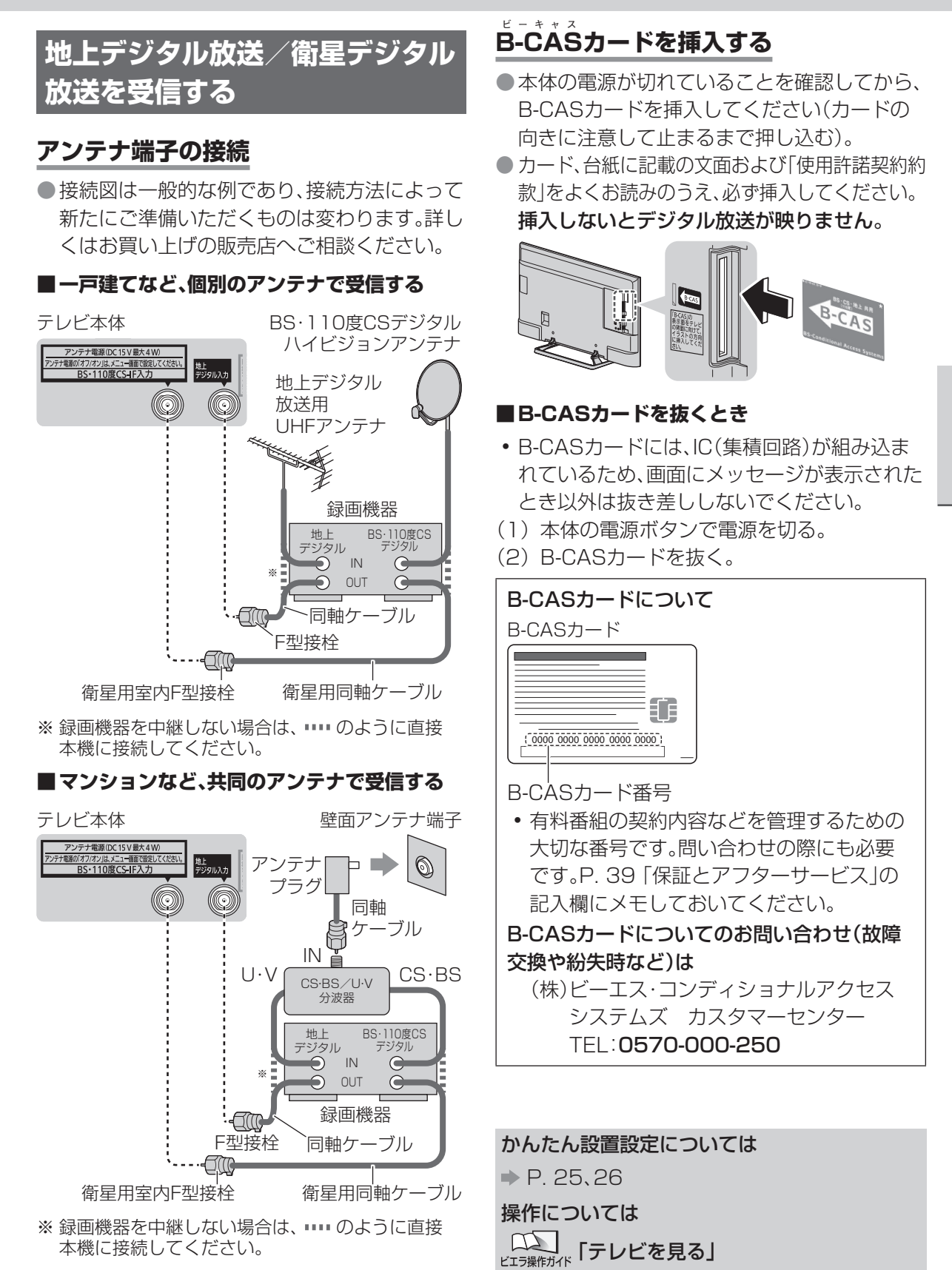

接

続

接続

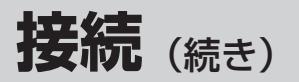

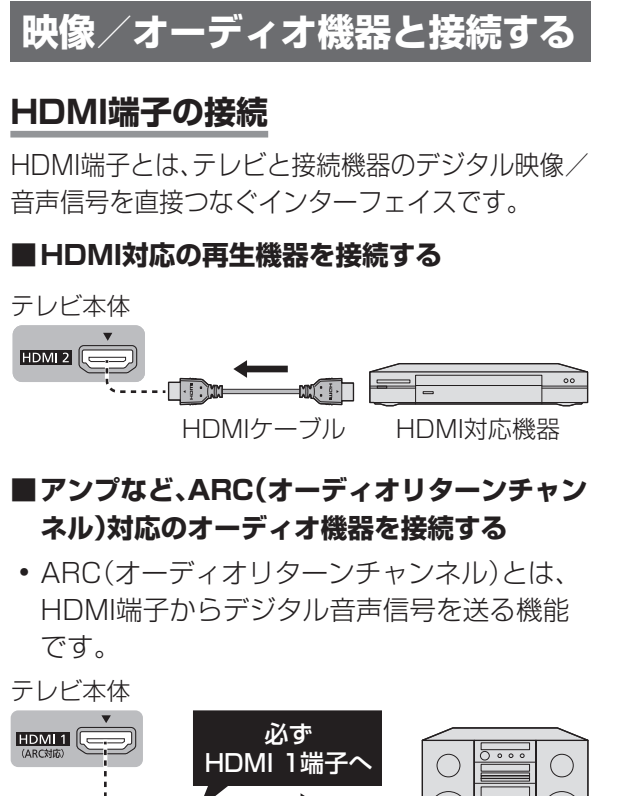

#### ■DVI対応の再生機器を接続する

 ・ DVI出力端子がある機器は、変換ケーブルを 使ってHDMI端子に接続することができます。
 その場合、ビデオ入力の音声入力端子にも音声 ケーブルを接続し、入力切換ボタンでHDMI入 力に切り換え、「HDMI音声入力設定」(ごご→音 声調整)で、接続したHDMI端子の項目を「アナ ログ」に設定してください。

テレビ本体

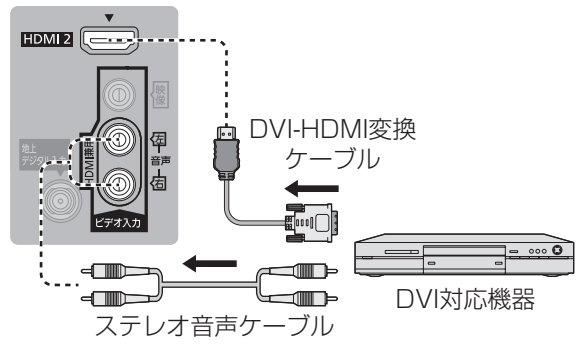

#### HDMI端子の接続(ビエラリンク対応機器)

本機とビエラリンク対応機器をHDMIケーブル で接続すると、ビエラリンクをお楽しみいただく ことができます。

- ●HDMIケーブルは、当社製を推奨します。 HDMI規格に準拠していないケーブルでは、動 作しません。
- 同じ種類の機器を接続した場合、本機からビ エラリンクで操作できるのは、番号の小さい HDMI端子に接続した機器1台のみです。(例 えば、2台のブルーレイディスクプレーヤーを HDMI 1とHDMI 2に接続すると、HDMI 1に 接続したブルーレイディスクプレーヤーのみ、 ビエラリンクで操作することができます。)
- ビエラリンクで録画に使う機器を接続する (ディーガなど)
- 本機の番組表から録画予約できるのは、ディー ガのみです。

テレビ本体

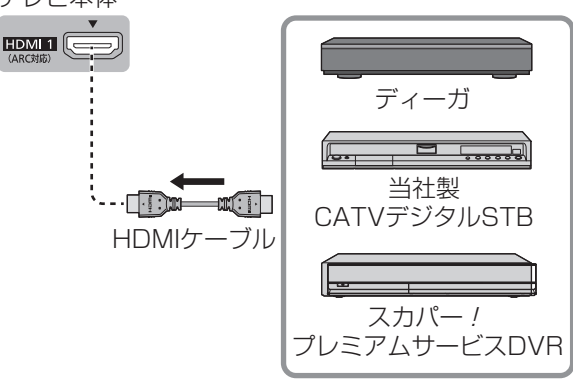

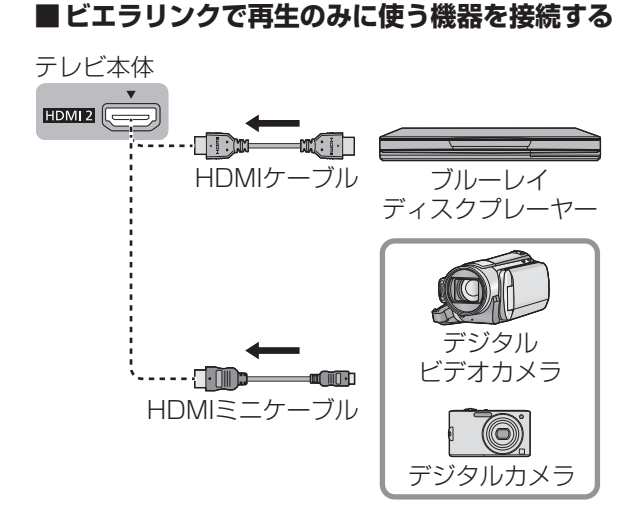

#### ■ビエラリンクで操作するシアター機器を接続 する

- シアターは、ラックシアターやサウンドセット など当社製機器の総称です。
- この接続はARC(オーディオリターンチャン ネル)対応のシアターの例です。
- シアターは、本機とディーガの間に接続します。
   テレビ本体

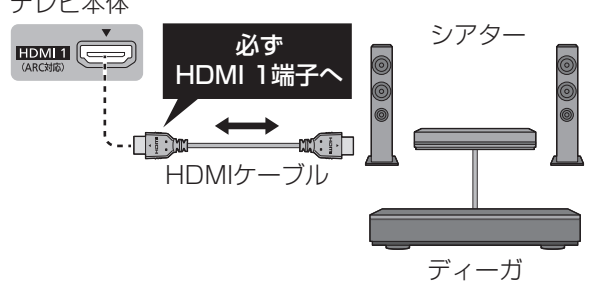

### ビデオ入力端子の接続

DVDプレーヤーなどの映像と音声の出力端子に 接続します。

●接続する機器によっては、専用ケーブルが必要な場合があります。

#### ■ 映像・音声端子に接続する

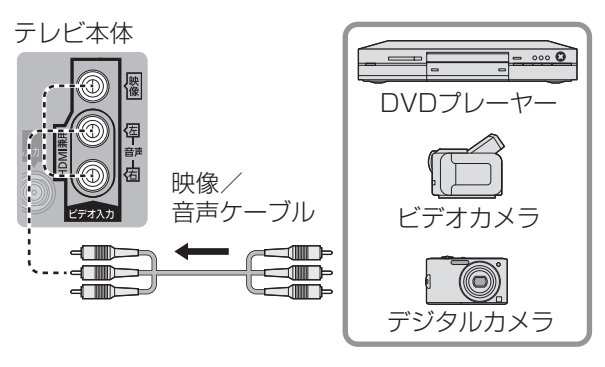

続

接

接続

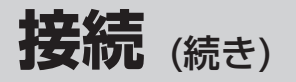

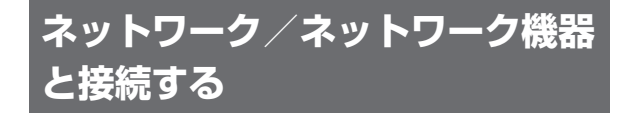

#### 本機とネットワークの接続

すでにパソコンでインターネットを利用してい る場合は、下記の接続を行ってください。

初めて本機を使用するときは、かんたん設置設定でネットワーク接続の設定を行います。

#### ■インターネット、ホームネットワークに接続する

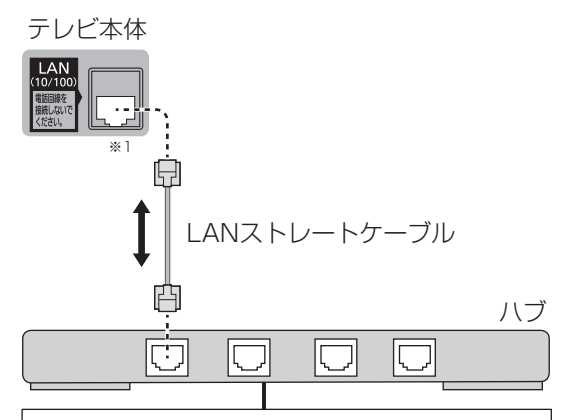

#### ブロードバンド接続環境

- 通信端末(モデムなど)にルーター機能がな いときは、ブロードバンドルーターをご使用 ください。
- 電話回線接続でのインターネット接続の場合、双方向(データ放送)サービスはご利用になれません。

#### 本機とネットワーク機器の接続

ネットワーク機器を接続すると、お部屋ジャンプリン クやダビングなどのネットワーク機能が使えます。 本機にハブまたはブロードバンドルーターを接 続し、各ネットワーク機器を接続してください。 ●接続については、ネットワーク機器の取扱説明 書も併せてご覧ください。

#### ■ネットワーク機器にハブ経由で接続する

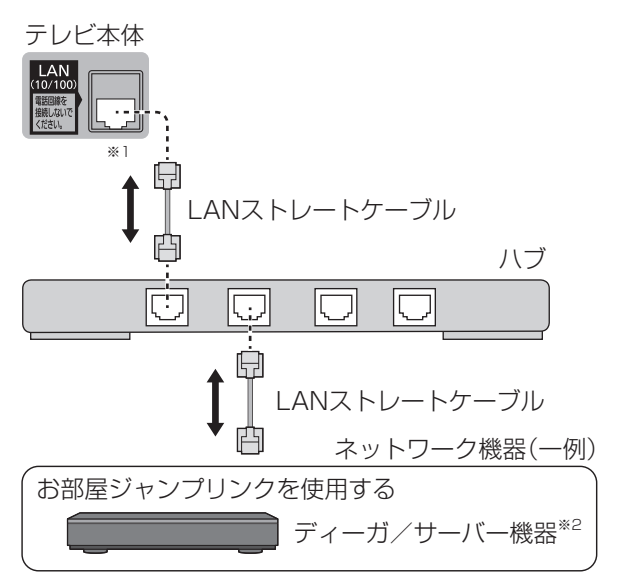

- ※1 有線LANで公衆通信回線に接続する場合、電気 通信事業法の認定を受けた端末設備(有線LAN ルーター、回線端末装置)に接続してください。
- ※2 お部屋ジャンプリンクを使用するときの機器です。 お部屋ジャンプリンクの詳細については以下の ホームページで確認できます。 http://panasonic.jp/jumplink/

設定や操作については (スペン) ビエラ場(的)パト 「ネットワーク」

## USB機器と接続する

#### USB端子の接続

USB機器を接続し、コンテンツ再生や番組録画 などができます。

- USBハードディスクなど、本機に対応する機 器の接続用です。本機に対応していない機器を 接続しないでください。
- USBハードディスクは、当社にて動作確認を しているものをお使いください。 すべての製品の動作保証をするものではあり ませんので、あらかじめご了承ください。 動作確認機器については、以下のホームページ をご覧ください。

http://panasonic.jp/support/tv/connect/index.html

- ●USB端子に機器を接続したり、USB端子から 機器を外すときは、本体の電源を「切」にしてか ら行ってください。
- ●録画や再生中など、USB機器の使用中は、本体の電源を切ったり、電源プラグを抜いたり、 USB機器を外したりしないでください。機器の故障やデータの破壊の原因となります。

#### ■番組録画用USBハードディスクを接続する

 USBハブを使って複数のUSBハードディスク を同時に接続することはできません。
 (本機に登録できるUSBハードディスクは8台 ですが、一度に使用できるUSBハードディス クは1台です。)

#### テレビ本体

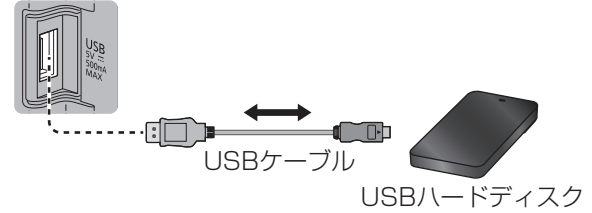

本機でお使いいただく録画用USBハードディ スクは、本機専用として使用してください。(本 機で登録した後に他の機器で使用するには、再 フォーマットが必要になり、データがすべて消 えてしまいます。)

#### ■メディアプレーヤーで再生するUSB機器を接 続する

テレビ本体

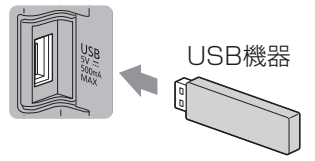

接続 一接続

#### 設定や操作については 「外部機器をつないで見る、聴く」 <sup>ビエラ操作ガイド</sup>「録画する」 「メディアプレーヤー」

## 各部の名称と働き

## リモコン

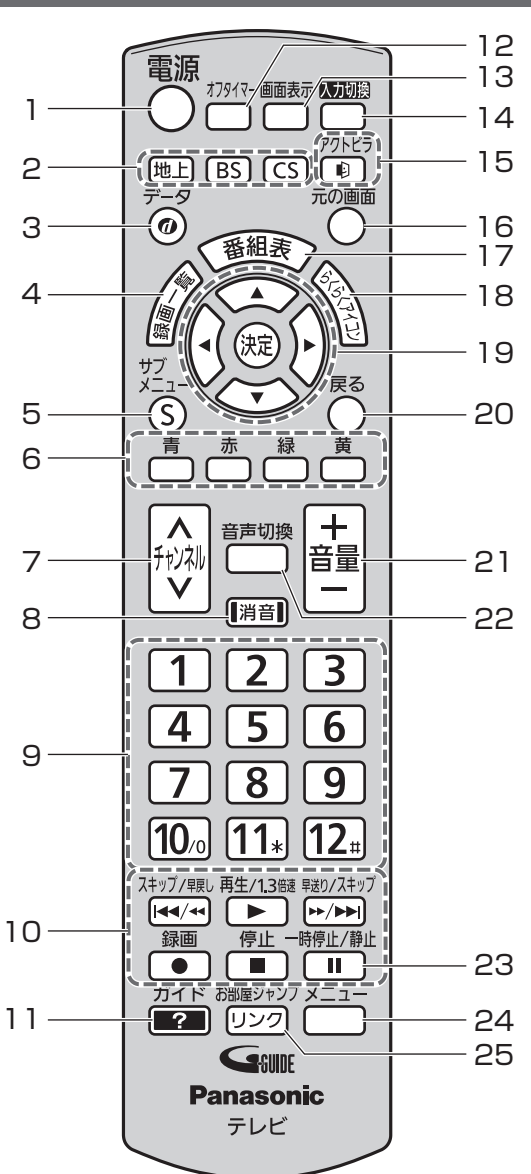

- テレビ本体の電源「入」状態で、電源を「入」
   「切」する
- 2 放送を切り換える(放送切換ボタン) 見ない放送のボタンを使えないようにできます。 (BS・CSのみ)
- 3 データ放送を表示する
- 4 録画一覧を表示する
- 5 サブメニューを表示する
- 6 画面の指示に従って使う(カラーボタン)
- 7 チャンネルを順送りで選ぶ
- 8 音を一時的に消す (もう一度押すと解除)
- 9 チャンネルを直接選ぶ ◆ P. 27
   文字を入力する ◆ P. 31
- **10** ディーガやUSBハードディスクなどの外部 機器を操作する
- 11 ビエラ操作ガイドを表示する ⇒ P. 28
- 12 自動的に電源を切りたいときに設定する (押して時間を選ぶ)
- 13 番組のタイトルなどを表示する
- 14 外部入力に切り換える (ディーガ・DVDなど)
- 15 アクトビラの画面を表示する
- 16 テレビ画面に戻る
- 17 番組表\*を見る
- 18 らくらくアイコンを使う
- 19 画面上で選ぶ/決定する

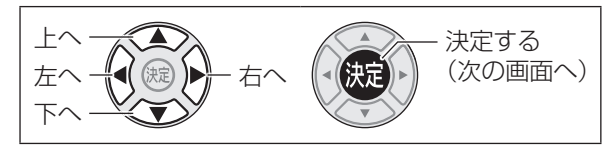

- 20 1つ前の画面に戻る
- 21 音量を調整する (画面下に音量を表示)
- 22 2か国語などを切り換える
- 23 テレビ視聴中に画面を静止させる (もう一度押すと解除)
- 24 メニュー画面を表示する 音声ガイドを設定する(3秒以上押す)
- 25 お部屋ジャンプリンクを使用する

#### 電池の挿入

1 電池挿入部のふたを開ける。

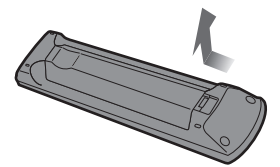

2 単3形乾電池(付属品)を⊖側から 入れ、電池挿入部のふたを閉める。

#### リモコンモードの設定

本機の近くに別の当社製テレビがあるとき、リモ コンの操作をすると別のテレビが動作してしま うことがあります。同時に動作することを防ぐに は、リモコンモードを変更してください。

- (1) テレビ本体のリモコンモードを、「受信リモ コンモード設定」(ごご→機器設定→設置設 定→リモコン設定)で設定する。
- (2) リモコンのモードを、(1)の設定と同じになるように切り換える。
  - リモコンモード1に設定するには
     (消音) (決定) 1 を同時に3秒以上押す
  - リモコンモード2に設定するには
     (消音) 決定 2 を同時に3秒以上押す
- (3) テレビ本体のリモコン受信部に向けて (来) を押す。

#### ■受信リモコンモードを初期設定(リモコンモー ド1)にリセットする

リモコンモード2の設定でお使いのとき、以下の 手順で、テレビ本体の受信リモコンモードを初期 設定(リモコンモード1)に変更することができ ます。

- リモコンを紛失したときなどにご活用ください。 ① リモコンモード1に設定された、別のパナソ ニック製テレビのリモコンを用意する。
- ②用意したリモコンをテレビ本体に向け、消音ボタンを約5秒間押す。
- ③リモコンモード強制リセットの確認画面が表 示されたら、再度、消音ボタンを約3秒間押す。

- ●テレビ本体のリモコン受信部に向けて操作してください。 ◆ P. 24
- ●テレビ本体のリモコン受信部とリモコンの間に障害物を置かないでください。
- ●故障の原因になりますので、リモコンを落とさないように、また、水などの液体をかけないようにご 注意ください。
- ●不要となった電池は、不燃物ごみとして処理するか、地方の条例に従って処理してください。

設

## 各部の名称と働き (続き)

| テレビ本体                                                                                       | <ol> <li>リモコン受信部</li> <li>リモコンは、この部分に向けて操作してく<br/>ださい。</li> </ol>                                                                                                    |
|---------------------------------------------------------------------------------------------|----------------------------------------------------------------------------------------------------|
|                                                                                             | <ul> <li>2 明るさセンサー</li> <li>「明るさオート」に対応して、映像を調節する</li> <li>ための受光部です。</li> <li>3 電源ランプ</li> </ul>                                                                       |
| □<br>□<br>□<br>□<br>□<br>□<br>□<br>□<br>□<br>□<br>□<br>□<br>□<br>□<br>□<br>□<br>□<br>□<br>□ | 電源「入」時は、緑色点灯します。<br>(テレビ起動中は点滅)<br>リモコンで電源「切」時は、赤色点灯します。<br>ただし、機能待機中 <sup>*</sup> は橙色点灯します。                                                                           |
| TH-24E300                                                                                   | 本体で電源「切」時は、消灯します。 <ul> <li>電源ランプ点灯中にリモコン操作する</li> <li>と、点滅します。</li> <li>※録画中、ダビング中、データ取得時など</li> </ul> <li>A 入力切換ボタン</li> <li>放送を切り換えます/外部入力にします。</li>                 |
| □ □ □ □ <sup>赤</sup> ·電源/緑·受像/橙-機能待機<br>1 2 3                                               | <ul> <li>メニューボタン</li> <li>長押しすると、メニュー画面が表示されます。</li> <li>決定ボタン(メニュー操作時)</li> <li>5 チャンネルボタン</li> </ul>                                                                 |
|                                                                                             | <ul> <li>チャンネルを順送りで選びます。</li> <li>上下カーソルボタン(メニュー操作時)</li> <li>6 音量ボタン 音量を調整します。 左右カーソルボタン(メニュー操作時) </li> <li>7 電源「入」「切」ボタン 「入」で電源ランプが緑色点灯し、リモコン操作が可能になります。 </li> </ul> |
| 7                                                                                           | 設定や操作については                                                                                                    |

#### お願い

- ●明るさセンサーやリモコン受信部の前にものなどを置かないでください。
- ●リモコン受信部に、直射日光や蛍光灯などの強い光を当てないでください。正常に動作しなくなる 場合があります。

#### (お知らせ)

- ●4、5、6のボタンを押すと、画面右端に操作ボタンのガイドが約3秒表示されます。 (操作中のボタンが黄色で表示されます。)
- ●電源「切」時の場合も、一部の回路は通電しています。
- ●本体とリモコンのリモコンモードが違っていると、リモコンの電源ボタンを押しても、電源ランプは点滅しますが電源の「入」「切」はできません。リモコンモードを変更してください。 ◆ P. 23

設置設定

## かんたん設置設定

ご購入後、初めて本機の電源を入れると、「かんたん設置設定」画面が表示されます。画面の指示に 従って設定を行ってください。

- ●外部機器と接続する場合は、「かんたん設置設定」を実施する前に、接続を済ませてください。
   P. 16~21
- それぞれの設定は、後から変更することができます。

## 電源プラグを電源コンセントに差し込み、電源ボタンで本機の電源を入れる

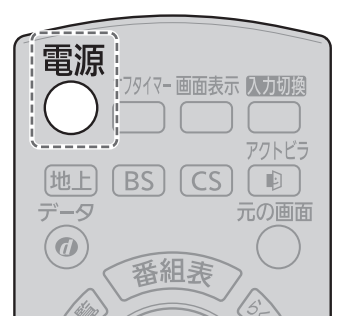

 ・
 ・
 画面の指示に従って、
 リモコンで
 操作してく
 だ
 さい。

#### かんたん設置設定をやり直す

引越しなどテレビ放送の受信地区が変わったときや、受信状況が変わったときなどに必要な設定をやり直すことができます。

- ●各設定内容は、メニュー画面から個別に変更することもできます。
- (1) 🛅 を押す。
- (2) 「機器設定」を選び、決定を押す。
- (3)「かんたん設置設定」を選び、(決定)を押す。 画面の指示に従って操作してください。
  - ネットワーク接続設定をする場合は、メニュー画面から設定してください。
     (1) → ネットワーク設定)

#### ■お買い上げ時の状態からやり直す

- 「かんたん設置設定」の市外局番入力で
   「0000」と入力し、(決定)を押す。
- ②本体の電源ボタンで「切」にし、再度「入」に する。

#### 受信チャンネルを再設定する

テレビ放送をスキャンし直してチャンネル設定 を変更したり、新しく開局した放送局を追加した り、チャンネルをお好みで設定し直すことができ ます。

- (1) 🛅 を押す。
- (2)「機器設定」を選び、決定を押す。
- (3)「設置設定」を選び、決定を押す。
- (4)「チャンネル設定」を選び、 (決定)を押す。
- (5)再設定する放送を選び、決定を押す。

以降は、画面の説明を確認しながら設定して ください。

#### ■地上デジタル放送の設定方法について

| 初期スキャン | 受信地域が変わったときや新しく |
|--------|-----------------|
|        | 地上デジタル放送を見たいとき  |
|        | に、改めて自動でチャンネル設定 |
|        | します。            |

- **再スキャン** 地上デジタル放送の受信状況が変わったときや新しい放送局が開局したときなどに、受信できる放送局を自動で追加します。
- マニュアル 地上デジタル放送のチャンネルを お好みで設定し直すことができ ます。

地上デジタル放送のチャンネル一覧表は、以下の ホームページでご覧になれます。 http://panasonic.jp/support/tv/manual/index.html

テレビお客様サポートの「取扱説明書一覧」→ 『ご利用の条件』に「▶同意する」→ 品番選択の 「TH-○○○」→ 取扱説明書の「放送チャンネ ルなどの一覧表」を選ぶ。

| チャンネル設定の詳細については   |  |  |  |  |  |  |  |
|-------------------|--|--|--|--|--|--|--|
| ロン 「いろいろな機能を設定する」 |  |  |  |  |  |  |  |
| ネットワーク接続の設定については  |  |  |  |  |  |  |  |
| 「ネットワーク」          |  |  |  |  |  |  |  |
|                   |  |  |  |  |  |  |  |

設

定

## 設置設定 (続き)

#### 受信レベルを確認する

個別のアンテナで受信しているとき、アンテナの 向きを調整しながら、放送局ごとの受信レベル (受信する電波の質)を確認することができます。

- 受信レベルは、アンテナ設置方向の最適値を確認するための目安です。また、受信レベルは、天候、季節、地域、チャンネル、アンテナシステムの条件などにより変動することがありますので、十分な余裕を取ることをおすすめします。
- ●アンテナの向きの調整は、アンテナの取扱説明 書をご覧ください。
- (1) 🛅 を押す。
- (2)「機器設定」を選び、決定を押す。
- (3)「設置設定」を選び、決定を押す。
- (4)「受信設定」を選び、決定を押す。
- (5) 設定する放送を選び、決定を押す。

#### ■地上(地上デジタル放送)

アッテネーターを設定したり、受信レベルが最大になるように調整します。

① 「物理チャンネル選択」で、調整する物理チャン ネルを選ぶ。

地上デジタル放送は、UHFの電波を使って行われてい ます。この電波は放送局ごとに割り当てられており、 このチャンネルを物理チャンネルと呼んでいます。

- ②必要であれば「アッテネーター」を設定する。 放送の電波が強すぎて映像が不安定になるときは、 「オン」に設定し、電波を弱めて安定させます。
- ③受信レベルを確認し、必要であればアンテナの 向きを調整する。

受信中の放送局――

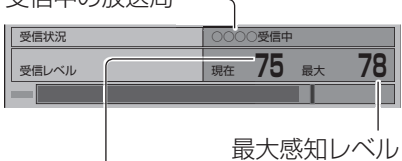

現在のアンテナ入力レベル (受信の目安は44以上)

#### ■衛星(衛星デジタル放送)

アンテナ電源の「オン」「オフ」を設定したり、受信 レベルが最大になるように調整します。

① [アンテナ電源]を設定する。

個別の衛星アンテナで受信しているときなど、本機 から衛星アンテナのコンバーターに電源を供給す る必要があるときは、「オン」に設定します。 ブースターなどからコンバーターに電源を供給し ているときは、「オフ」に設定します。

 ②受信レベルを確認し、必要であればアンテナの 向きを調整する。

BSや110度CSデジタル放送以外の衛星電波を受 信中は、受信状況に「他の衛星受信中」と表示されま す。再度、アンテナの向きを調整してください。

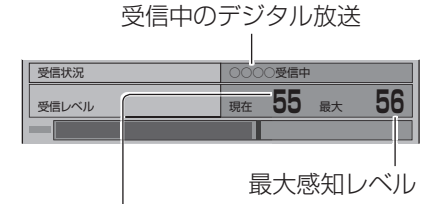

現在のアンテナ入力レベル (受信の目安は50以上)

受信設定の詳細については 「いろいろな機能を設定する」

## テレビを見る

## 電源を入れる

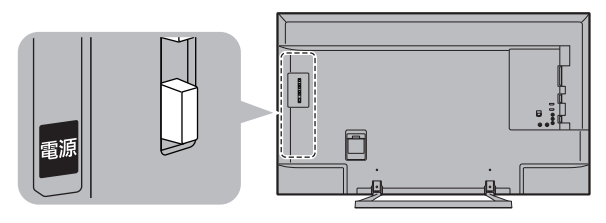

または

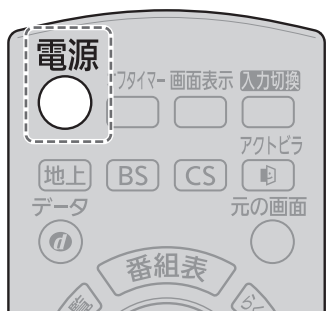

テレビ本体の電源が「入」のとき (電源ランプが赤色、または橙色点灯中)

## テレビ放送を見る

1 放送の種類を選ぶ。

地上BSCS

2 チャンネルを選ぶ。

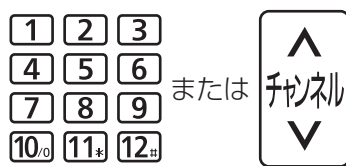

3 音量を調整する。

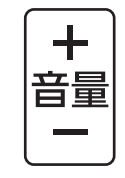

#### ■番組表から番組を選んで見るには

- (1) テレビを視聴中に (1) を押す。
- (2) 放送の種類(**地上 BS CS**)を選ぶ。
- (3) 番組を選び、決定を押す。
- (4)「今すぐ見る」または「見るだけ予約」を選び、(株)を押す。
  - 今すぐ見る:
     放送中の番組を選んだときに表示されます。選ん だ番組に切り換わります。
  - 見るだけ予約:
     放送予定の番組を選んだときに表示されます。テレビ放送を視聴中に放送時刻になると、選んだ番組に切り換わります。

| AIELV weekses                                             |         | 305    | 7021000 | 保守ない大学島 |
|-----------------------------------------------------------|---------|--------|---------|---------|
| 19-33 HLD 000                                             | 00070E  |        |         |         |
| 6月22日 (金) スペシャル<br>19:00~19:55 000000                     | 快雨      |        |         |         |
|                                                           |         |        |         |         |
| 00000                                                     |         |        |         | <b></b> |
| 0000000000                                                |         |        |         |         |
| 0000000                                                   |         |        |         |         |
| 00000                                                     |         |        |         | _       |
|                                                           |         |        |         |         |
|                                                           |         |        |         |         |
|                                                           |         |        |         | •       |
| 今すぐ見る 関連情報                                                |         |        |         |         |
| • <b></b> <i></i> <b></b> <i></i> <b></b> <i></i> <b></b> | 🗑 左の項目へ | 副右の項目へ |         | 茵       |
|                                                           |         |        |         |         |
| $( \Delta \neq \angle D Z )$                              |         |        |         |         |
| ラ9く兄る                                                     |         |        |         |         |

| 番組視聴、録画・再生の設定や操作については |                   |  |  |  |  |  |  |  |
|-----------------------|-------------------|--|--|--|--|--|--|--|
| ΩΩ                    | 「テレビを見る」          |  |  |  |  |  |  |  |
| ビエラ操作ガイド              | 「外部機器をつないで見る、聴く」  |  |  |  |  |  |  |  |
|                       | 「いろいろな機能を設定する」    |  |  |  |  |  |  |  |
|                       | 「録画する」「メディアプレーヤー」 |  |  |  |  |  |  |  |
|                       |                   |  |  |  |  |  |  |  |

設

## ビエラ操作ガイドの使い方

ビエラ操作ガイドとは、テレビに内蔵の電子説明 書です。本機の画面上で、設定や操作、解説などの 情報を見ることができます。

▶ を押してビエラ操作ガイドを

#### 表示する。

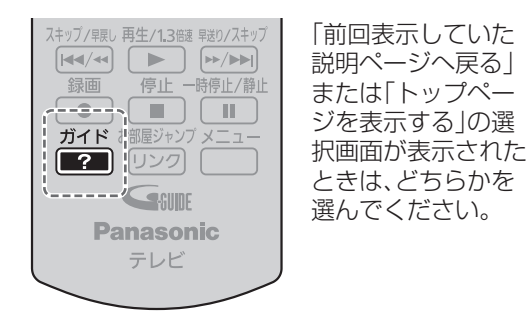

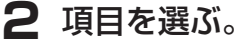

|     | ビエラ操作ガイド        | ビエラ展介がイドレントで           |
|-----|-----------------|------------------------|
|     | 三二 テレビを見る       |                        |
|     | 🦪 ふ用づいなにを除納用や 🏷 |                        |
|     | 🜒 mara          | 操作がわからなくなったとさや、戻りたいとさは |
|     | <i>9</i> २७२७-७ |                        |
| V~V | A メディアプレーヤー     |                        |
|     | 0.505088868516  | ビエラ操作ガイドの操作について        |
|     | Bottesu         | 展る 福田市には決定 トップページに戻る   |
|     | SS HERTE        | 385846 5 RS COMMENTAS  |
|     |                 | 7758<br>21 電子設備書を用了する  |

#### ■操作画面に直接切り換える

ビエラ操作ガイドに「この機能を使ってみる」が 表示されている場合は、実際の操作画面に、直接 切り換えることができます。

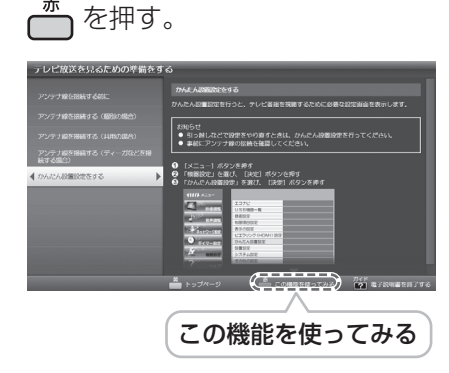

### ■ トップページに戻る

●を押す。

#### ■ビエラ操作ガイドを終了する

ガイド **[?]**を押す。

## テレビを操作中に 関連した説明を表示する

今の操作画面に関連した詳しい説明を表示しま す。(一部表示できない場合があります。)

- (1)操作中に ? を押す。
- (2)「現在の操作の関連ページを表示する」を選 び、(決定)を押す。

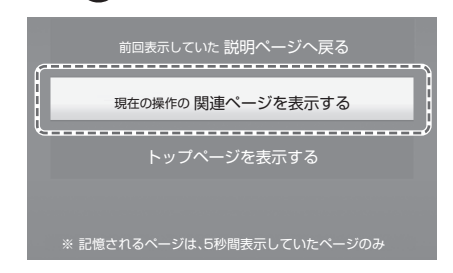

#### ■エラーメッセージの説明を表示する

画面上のエラーメッセージに ? が付いている ときは、エラーの詳しい説明を表示することがで きます。

エラーメッセージ表示中に 71ド を押す。

方

## ビエラ操作ガイド項目一覧

#### (トップページ)

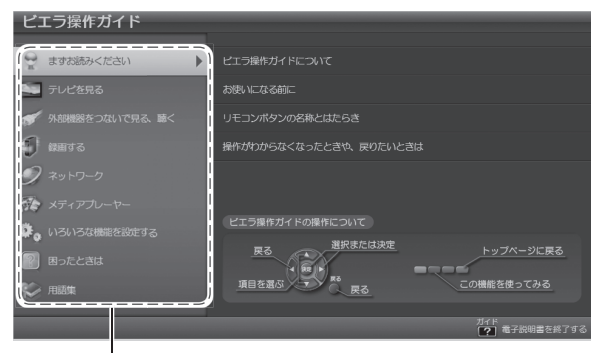

#### <u>まずお読みください</u>

ビエラ操作ガイドを使うための操作や情報を記 載しています。

- ●ビエラ操作ガイドについて
- ●お使いになる前に

#### テレビを見る

#### テレビを見たり、番組表を使ったりするための操 作を記載しています。

- ●テレビ放送を見るための準備をする
- ●テレビ放送を見る
- ●番組表の使い方
- ●テレビ放送の番組を探して見る
- ●画面を静止する
- 放送メールやB-CASカードなどの各種情報を 見る
- ●らくらくアイコンで簡単に機能を選ぶ

#### 外部機器をつないで見る、聴く

#### USBハードディスクやディーガなどをつないで 楽しむための操作を記載しています。

- USBハードディスクやビエラリンク対応機器 などを接続する
- ●USBハードディスクに録画した番組を再生・ 編集する
- ●外部機器の入力切換をする
- ●ビエラリンク(HDMI)の設定をする
- ヘッドホンやイヤホンで聴く
- ●接続した外部機器に関する設定をする

など

#### 録画する

#### 録画や録画予約のための操作を記載しています。

- ●見ている番組を録画する
- ●録画予約をする
- ●「予約一覧」画面から操作する
- ●録画/予約の機能や動作について
- ●番組録画中の画面表示について

#### ネットワーク

#### インターネットやお部屋ジャンプリンクなどを 楽しむための操作を記載しています。

- ネットワークに接続する
- ネットワークを利用するための接続設定をする
- ●インターネットに接続してアクトビラを使う
- お部屋ジャンプリンクを使う
- ●USBハードディスクに録画した番組をダビン グする

#### メディアプレーヤー

#### 写真やビデオ映像、音楽を楽しむための操作を 記載しています。

- メディアプレーヤーを使うための準備
- ●写真を表示する
- ●ビデオ映像を再生する
- ●音楽を聴く

#### いろいろな機能を設定する

の使い方使い

#### ビエラをより楽しむための設定操作を記載して います。

- ●画面に関する設定や画質を調整する
- ●テレビの節電機能(エコナビなど)を設定する
- 音声に関する設定や音質を調整する
- ●字幕や表示などシステムに関する設定をする
- ●制限項目や暗証番号に関する設定をする
- ●映像音声テストについて
- ソフトウェア更新や設定をリセットする

など

#### 困ったときは

#### 困ったときの解決法やよくあるお問い合わせを 紹介しています。

- 故障かな!?の前にご確認ください
- ●表示されたメッセージについて確認する
- ●よくあるご質問(Q&A集)

## 文字入力について

設定項目によっては、適切な文字や数字などを入 力する必要があります。

入力方法には、画面キーボードを使う方式とリモ コンボタンを使う方式があります。

## 文字入力の設定

#### (1) 🛅 を押す。

- (2)「機器設定」を選び、決定を押す。
- (3)「その他の設定」を選び、院を押す。
- (4)「文字入力設定」を選び、(決)を押す。

#### ■入力方法の設定

「入力方法」を選び、決定を押す。

- ・ 画面キーボード:
   ・ 画面上にキーボードを表示して文字や項目を選び、
   入力します。
- リモコンボタン:
   リモコンの数字ボタンを使い、携帯電話と同じような操作で入力します。

#### ■変換方式の設定

「変換方式」を選び、決定を押す。

- 予測方式:

   文字の入力で自動的に変換候補を表示したいときに選択します。
- 通常方式:
   読みを入力した後、手動で変換候補を表示したいときに選択します。

## 画面キーボードを使う

「画面キーボード」を選択すると、入力のときに画 面キーボードが表示されます。画面キーボードで 文字や項目を選び、入力します。

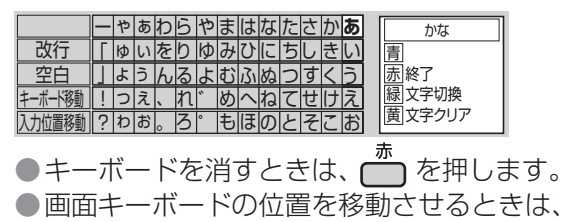

「キーボード移動」を選び、 (決)を押します。

- 例)「映画」と入力するとき
- (1) 

   を押して入力文字を「かな」に切り換える。

   かな → カナ → ・押すたびに切り 換わります。

- (2) で文字を選び、 (決定)を押して「えいが」 と入力する。

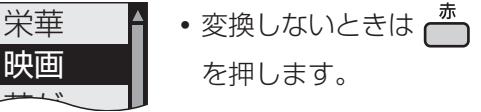

(4) を押して確定する。
 ・キーボードの表示が消えます。

#### 文節を分けて変換するとき

変換候補の文字が表示されているときに 🥑 で 文節を切り換え、 💮 で変換する。

えいが

#### 記号を入力するとき

- ①「きごう」と入力し、 📩 を押す。 ② í 💮 で記号を選び、 😥 を押す。
- **全角の英数字を入力するとき** 「英数」モード(半角)で入力し、 <sup>■</sup> で変換する。

#### 文字を追加するとき

- ①「入力位置移動」を選び、 (決)を押す。
- ② ご追加する位置にカーソルを移動させ、
   (決定)を押して文字を入力する。

#### 文字を削除するとき

- ①「入力位置移動」を選び、 (決)を押す。

#### ■「予測方式」のとき

- ①文字を選び、缺を押す。
- ② 💮 で変換したい文字を選び、瘫 を押す。

| _ |    |                      |   |   |   |   |      |   |            |   |   |   |   |   |             |
|---|----|----------------------|---|---|---|---|------|---|------------|---|---|---|---|---|-------------|
|   |    | テレビ                  |   |   |   |   | 又训亦協 |   |            |   |   |   |   |   |             |
|   | L  | <u></u> <del>7</del> | 気 |   |   |   |      |   | <u>C</u> = | き | b |   |   |   | 了例交沃        |
|   |    | _                    | や | あ | わ | 5 | や    | ま | は          | な | た | さ | か | あ | かな          |
| 2 | 收行 | Π                    | ø | い | を | Ŋ | Ø    | み | V          | に | ち | し | き | い | <b> </b>    |
| 2 | 空白 |                      | よ | う | h | る | よ    | む | ß          | な | 0 | す | < | う | <b>赤</b> 確定 |
| - |    |                      |   |   |   |   |      |   |            |   |   |   |   |   |             |

## リモコンボタンを使う

「リモコンボタン」を選択すると、 入力のときにリモコンの数字ボ タンを使い、携帯電話と同じよう な操作で入力できます。

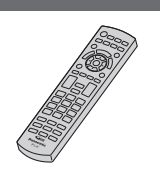

●各ボタンの対応している文字については、右記の文字入力一覧表をご参照ください。

例)「映画」と入力するとき

- (1) 

   を押して入力文字を「かな」に切り換える。

   かな → カナ → 
   ・押すたびに切り

   数字 → 英数 → 
   換わります。
- (2) (決定を押す。
- (3)入力画面で「えいが」と入力する。
  - ① 「え」: 【】 (4回)
  - ② ・ 同じボタンの文字を続けて入力 するときは、カーソルを右へ移動 させます。
  - ③ [い]: 1 (2□)
  - ④「が」: 2 (1□) → 10₀ (1□)
- (4) で「映画」を選び、 (決定)を押す。

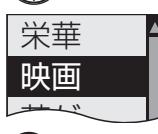

(5) 減 を押して確定する。

#### 文節を分けて変換するとき

変換候補の文字が表示されているときに 😥 で 文節を切り換え、 💮 で変換する。

#### 記号を入力するとき

「きごう」と入力して 🥨 で記号を選び、 瘫 を 押す。

#### 全角の英数字を入力するとき

「英数」モード(半角)で入力し、 💓 で変換する。

#### 文字を追加するとき

で追加する位置にカーソルを移動させ、 文字を入力する。

文字を削除するとき (で) で削除する文字にカーソルを移動させ、 を押す。

#### ■「予測方式」のとき

文字を入力し、変換候補が表示されたら 🔅 で変換したい文字を選び、 (滅)を押す。

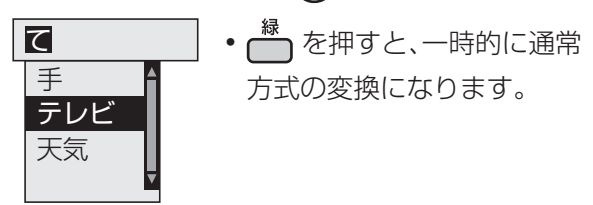

#### ■文字入力一覧表

| ボタン  | かな              | カナ              | 英数                           | 数<br>字 |
|------|-----------------|-----------------|------------------------------|--------|
| 1    | あいうえお<br>ぁぃぅぇぉl | アイウエオ<br>アィゥェォー | @ . / : ~ _ #\$%*<br>+=^ ` 1 | 1      |
| 2    | かきくけこ2          | カキクケコ2          | abcABC2                      | 2      |
| 3    | さしすせそ3          | サシスセソ3          | d e f D E F 3                | З      |
| 4    | たちつてとっ4         | タチツテトッ4         | ghiGHI4                      | 4      |
| 5    | なにぬねの5          | ナニヌネノ5          | jkIJKL5                      | 5      |
| 6    | はひふへほ6          | ハヒフヘホ6          | mnoMNO6                      | 6      |
| 7    | まみむめも7          | マミムメモ7          | pqrsPQRS7                    | 7      |
| 8    | やゆよゃゅょ8         | 8 = ב י = ב י   | tuvTUV8                      | 8      |
| 9    | らりるれろ9          | ラリルレロ9          | wxyzWXYZ9                    | 9      |
| 10/0 | 、。?!·<br>()〇    | 、。?!·<br>()〇    | -,;'"?!&¥ <br>()<>[]{}0      | 0      |
| 11.  | わをんゎ-ゔ          | ワヲンヮーゔ          | スペ<br>ース                     | *      |
| 12.  | 改行              | 改行              | 改行                           | #      |

●ボタンを押すたびに、表の順に文字が変わります。

(例:「い」を入力するときは 1 を2回押す)

- 未確定の文字があるときに **12** # を押すと、表の逆順で文字が変わります。
- ●濁点(゛)や半濁点(゜)を入力するときは、文字に続けて10。を押します。

## 商標などについて

- Ŋ マーク、 Ŋ および 「acTVila」、「アクトビラ」は、 (株)アクトビラの商標または登録商標です。 ● HDAVI Control<sup>™</sup>は、商標です。 HDMI, High-Definition Multimedia Interface. およびHDMIロゴは、米国およびその他の国にお けるHDMI Licensing Administrator. Inc. の商 標または、登録商標です。 ● ドルビーラボラトリーズからの実施権に基づき 製造されています。 Dolby、ドルビー、Dolby Audio、ドルビーオー ディオ及びダブルD記号はドルビーラボラト リーズの商標です。 本製品は、AVC Patent Portfolio Licenseに基 づきライセンスされており、お客様が個人的かつ 非営利目的において以下に記載する行為に係る個 人使用を除いてはライセンスされておりません。 AVC規格に準拠する動画(以下、AVCビデオ) を記録する場合 • 個人的かつ非営利的活動に従事する消費者に よって記録されたAVCビデオを再生する場合 ライセンスをうけた提供者から入手された。 AVCビデオを再生する場合 詳細については米国法人MPEG LA. LLC (http://www.mpegla.com)を参照ください。 ●ロヴィ、Rovi、Gガイド、G-GUIDE、およびGガイ ドロゴは、米国Rovi Corporationおよび/また はその関連会社の日本国内における商標または 登録商標です。 ● Gガイドは、米国Rovi Corporationおよび/ま たはその関連会社のライセンスに基づいて生産 しております。 米国Rovi Corporationおよびその関連会社は、 Gガイドが供給する放送番組内容および番組ス ケジュール情報の精度に関しては、いかなる責任 も負いません。また、Gガイドに関連する情報・機 器・サービスの提供または使用に関わるいかなる 損害、損失に対しても責任を負いません。 ●天災、システム障害その他の事由により、テレビ番 組ガイド(EPG)が使用できない場合があります。 当社はテレビ番組ガイド(EPG)の使用に関わる いかなる損害、損失に対しても責任を負いません。 ●日本語変換はオムロンソフトウェア(株)のモバ イルWnnを使用しています。 "Mobile Wnn" © OMRON SOFTWARE Co.,Ltd. 1999-2002 All Rights Reserved. 富士通株式会社のInspirium音声合成ライブラリ を使用しています。 Inspirium音声合成ライブラリ Copyright FUJITSU LIMITED 2010-2017
  - Microsoft、Windowsは、米国 Microsoft Corporationの米国およびその他の国における 商標または登録商標です。
  - ●デジタルアーツ/i-フィルターは、デジタルアー ツ株式会社の登録商標です。
  - ●QRコードは、株式会社デンソーウェーブの登録 商標です。

なお、各社の商標および製品商標に対しては特に注 記のない場合でも、これを十分尊重いたします。

本製品は、以下の種類のソフトウェアから構成され ています。

- パナソニックにより、又はパナソニックのため に開発されたソフトウェア
- (2) 第三者が保有しており、パナソニックにライセンスされたソフトウェア
- (3) オープンソースソフトウェア

上記(3)に分類されるソフトウェアは、これら単体 で有用であることを期待して頒布されますが、「商 品性」または「特定の目的についての適合性」につい ての黙示の保証をしないことを含め、一切の保証は なされません。詳細については、本製品の「 ご → 機 器設定→システム設定→ライセンス情報→ソフト 情報表示」に記載の所定の条件をご参照ください。

This product incorporates the following software:

- (1) the software developed independently by or for Panasonic Corporation,
- (2) the software owned by third party and licensed to Panasonic Corporation,
- (3) open sourced software.

The software categorized as (3) is distributed in the hope that it will be useful, but WITHOUT ANY WARRANTY, without even the implied warranty of MERCHANTABILITY or FITNESS FOR A PARTICULAR PURPOSE. Please refer to the detailed terms and conditions thereof shown in the " 🍋 →機器設定→システム設定→ ライセンス情報→ソフト情報表示" menu on this product.

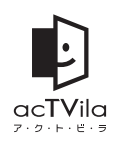

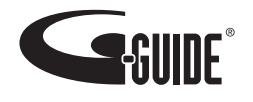

#### 本機をご使用中にトラブルが発生した場合、お問い 合わせの前に以下の手順に従ってご確認ください。

#### テレビをリセットする。 T

電源プラグをコンセントから抜き、約5秒 以上後に再度電源プラグを差し込み、電源 を入れてください。

●本体の電源ランプが赤色点滅する 場合は ➡ P.34

#### 解決しないとき

2 マニュアルを確認する。 (本書とビエラ操作ガイド) ● 電源 / リモコンのトラブルは ➡ P. 33 ● その他のトラブルは ➡ ビエラ操作ガイ ドの[困ったときは] 解決しないとき

## 3 当社ホームページを確認する。

http://panasonic.jp/support/tv/ お客様サポートサイトでは、以下の情報な どを掲載しています。

- よくあるご質問
- 動作確認情報 / 機能情報
- ・ダウンロード(バージョンアップ情報) 本機のソフトウェアが最新でない場合は、 サポートサイトに記載されている手順に 従って、ソフトウェアを更新してください。 ※本機をインターネットに接続している ときは、本機のメニュー画面からソフト ウェアを更新することもできます。

#### 解決しないとき

### **4** 映像音声テストを実施する。 「映像音声テスト」(\*=- →ヘルプ)で、テレ ビ本体の映像や音声に異常があるかご確 認ください。 (異常がある場合は、その状況をお問い合

わせの際にお知らせください。)

### 5 問い合わせる。

お買い上げの販売店または、裏表紙に記載の、 ご相談内容に応じた窓口へご連絡ください。

#### ビエラ操作ガイドも併せてご確認ください。

E C 「困ったときは」 ビエラ操作ガイ

## 電源 / リモコンのトラブル

### ●電源が入らない

- 電源プラグがコンセントから抜けていませんか? ▶ P. 16
- ▶ P 16
- リモコンの場合は、本体の電源が「入」になって いますか?

▶ P. 24

 リモコンを本体のリモコン受信部に向けて操 作していますか?

▶ P. 24

 リモコンモードが違っていませんか? ▶ P. 23

#### リモコンで操作できない

- 電池が消耗していたり、電池の極性が違ってい ませんか? ▶ P. 23
- リモコン受信部に向けて操作していますか? P. 24
- リモコン受信部に蛍光灯の光など強い照明が 当たっていませんか? ▶ P. 24
- ・受信異常により、本機の操作ができなくなる 場合があります。本体の電源を「切」にし、再度 [入]にしてください。

▶ P. 24

 リモコンモードが違っていませんか? ▶ P. 23.

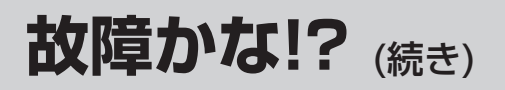

#### 本体の電源ランプが赤色点滅する場合

- 電源ランプが赤色点滅する
   (リモコンを操作していないとき)
- ・画面が消え、本体の電源ランプが赤色点滅する 場合、何らかのトラブルが発生した可能性があ ります。

点滅回数をご確認いただき、お買い上げの販売 店または、相談窓口までご相談ください。

▶ P. 39

点滅回数の数え方:

例)2回のとき

2回点滅し、約3.5秒間消灯した後、再度点滅を 繰り返します。

| 1回目 | 2回目    |        | 1回目    |    |
|-----|--------|--------|--------|----|
| 点滅  | →「点滅」→ | 間隔→    | 「点滅 →・ | •• |
|     | (約     | 3.5秒間) |        |    |

ビエラ操作ガイドも併せてご確認ください。

ビエラ操作ガイド 「困ったときは」

#### 以下の場合は、故障ではありません

## ■液晶パネル特有の現象により、画面に赤、青または緑の点が発生する場合があります

- 液晶パネルは非常に精密な技術で作られており、99.99パーセント以上の有効画素がありますが、0.01パーセントの画素欠けや常時点灯するものがありますのでご了承ください。
- 液晶パネルとキャビネットの間には隙間があります また、液晶パネルを押すと動いたり、「カタカタ」と音がする場合があります
- 液晶パネルに力が加わらないように遊びを設けていますので、故障ではありません。
- ■テレビ本体や内部から音が聞こえる場合があります
- テレビから時々、「ピシッ」と音がする 画面や音声に異常がない場合、室温の変化により、 キャビネットがわずかに伸縮する音です。性能その 他に影響ありません。
- テレビ内部から「カチッ」と音がする 番組表などの情報を送受信するため、本機内部の回 路が自動的に動作する音です。 デジタル放送を録画予約したときなど、予約に従い 本機内部の回路が自動的に動作する音です。

#### ■テレビの上部や液晶パネル面、キャビネットの 温度が高くなることがあります

 本体天面や液晶パネル面、キャビネットの温度 が高くなりますが、性能・品質には問題ありま せん。(本体の通風孔はふさがないように、ご使 用ください)

#### ■リモコンを操作していないときに電源ランプ が緑色点滅することがあります

 本体の電源を「入」にすると、テレビ起動中、電 源ランプは緑色点滅しますが、故障ではありま せん。

## 取り扱いについて

## お手入れについて

#### ■ テレビ本体やリモコン

お手入れをするときは、電源を切り、電源プラグ をコンセントから抜いてください。

- 化学薬品が使われていない、乾いた柔らかい布 (綿・ネル地・クリーニングクロスなど)でふい てください。かたい布でふいたり、強くこすっ たりすると表面に傷がつく原因になります。
- 汚れがひどいときは、ほこりをはらったあと、水で100倍程度に薄めた中性洗剤にひたした布を、かたく絞って軽くふき取り、乾いた布で仕上げてください。

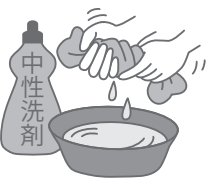

市販のクリーニングクロス(テレビ用)をご使用の際、以下の成分などが記載されているものは使用しないでください。ひび割れなどの原因になることがあります。

※ 成分表示に流動パラフィンや界面活性剤と 記載のあるもの、ウェットタイプ、クリーニ ング液を使うもの

- ・殺虫剤、ベンジン、シンナーなど揮発性のものは、変質や塗装がはがれる原因になりますので、使用しないでください。
- ゴムやビニール製品などは、変質や塗装がはがれる原因になりますので、長時間接触させないでください。
- スプレー洗剤などは、液体が内部に入ると故障の 原因になりますので、直接かけないでください。

## ご使用になるとき

#### ■適度の音量にして隣近所へ配慮する

 特に夜間は、窓を閉めたり ヘッドホンの使用をおす すめします。

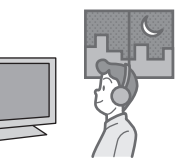

 音量を下げると、消費電力 や音のひずみも少なくな ります。

#### ■見る距離と部屋の明るさは

- ・
   ・
   画面の縦の長さの約3倍程度、また新聞が楽に 読める明るさでご視聴ください。
- ■本機を寒い場所から暖かい場所へ移動させた ときや、暖房を入れて急に部屋の温度が上がっ たりした場合、温度差により本機の表面や内部 に結露が起こることがあります そのままご使用になると故障の原因になり ます
- ・部屋の温度になじむまで本体の電源を「切」にしておいてください。(約2~3時間)
- 温度変化が起こりやすい場所や湿度が高い場 所(湯気が立ち込めている場所など)には設置 しないでください。

#### ■虫の入りやすい場所で使用しない

内部にクモやアリなどが侵入すると、故障の原因になります。

## 取り扱いについて(続き)

## 設置するとき

#### ■直射日光を避け、熱器具から離す

 キャビネットの変形や 故障の原因になります。

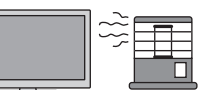

#### ■本機を設置するとき

 スタンドの取り付けは、安全に作業するため に、指定の手順以外では行わないでください。
 ▶ P. 10~14 液晶パネル内部の破損の原因となります。

#### TH-49E300 / TH-43E300

・必ず2人以上で行ってください。

#### ■機器相互の干渉に注意する

• 電磁波妨害による映像の乱れ、 雑音などをさけます。

| 1 | 1    |
|---|------|
| 0 |      |
| 0 |      |
|   |      |
|   | - fr |

#### ■接続は電源を「切」にしてから行う

 各機器の説明書に従って、接続してください。 (オーディオ機器、録画機器、ゲーム機器など)

#### ■本機を移動するとき

 液晶パネル面を上または下にしての移動は 液晶パネル内部の破損の原因となります。

#### TH-49E300 / TH-43E300

・必ず2人以上で行ってください。

#### ■アンテナは定期的に点検を行う

 風雨にさらされたり、ばい煙の 多い所、潮風にさらされる所は 早く傷みます。
 映りが悪くなったら、お買い上 げの販売店にご相談ください。

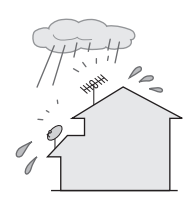

#### ■良好な画面で見るために

• アンテナ線は、同軸ケーブルをご使用ください。

#### ■包装箱に入れて本機を運搬するときは、 必ず立てた状態で行う

- 絶対に横に倒した状態で運送・移動は行わない でください。パネル面が進行方向と平行になる ように運送してください。
- 包装箱が倒れないように手で支えてください。

 トラックなどの荷台に載せて運送する場合は、 転倒したり滑ったりしないように固定してく ださい。

#### TH-49E300 / TH-43E300

必ず2人以上で安定した体勢で運搬してください。

### 長期間使用しないときは

#### ■電源プラグをコンセントから抜く

 リモコンで電源を切った場合 または 本体の電源を切った場合は 約 0.1 Wの電力を消費し ます。

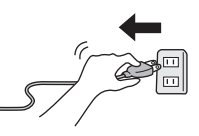

## 液晶パネルについて

#### ■残像が発生する場合があります

 静止画を継続的に表示した場合、残像を生じる ことがありますが、時間の経過とともに残像は 消えます。

#### ■テレビ本体

#### 品番

| 49V型 | :TH-49E300 |
|------|------------|
| 43V型 | :TH-43E300 |
| 32V型 | :TH-32E300 |
| 24V型 | :TH-24E300 |

#### 種類

|--|

#### 消費電力

| <b>49V型</b> :113 W               |
|----------------------------------|
| <b>43V</b> 型:99 W                |
| <b>32V型</b> :69 W                |
| <b>24V型</b> :47 W                |
| 本体電源「切」時約0.1W                    |
| リモコンで電源「切」時(約 0.1 W <sup>*</sup> |
| ※機能待機中(電源ランプが橙色点灯時)は、            |
| 49V型 43V型:最大約 10 W               |
| 32V型 24V型:最大約8W                  |

#### 年間消費電力量(スタンダード時)

**49V型**:68 kWh/年 43V型:60 kWh/年 32V型:42 kWh/年 24V型:32 kWh/年

#### 区分名

**49V型**:DF1(FHD、液晶ノーマル、付加機能1) **43V型**:DF1(FHD、液晶ノーマル、付加機能1) **32V型**:DN1(FHD以外、液晶ノーマル、付加機能1) **24V型**:DK1(FHD以外、液晶ノーマル、付加機能1)

#### 画素数

| 49V | '型 | <b>43V型</b> : |      |
|-----|----|---------------|------|
| 水平  | 19 | 20×垂直         | 1080 |
| 32V | '型 | <b>24V</b> 型: |      |
|     |    |               |      |

#### 画面寸法

| <b>49V型</b> :幅 107.4 cm×高さ 60.4 cm<br>対角 123.2 cm |  |
|---------------------------------------------------|--|
| <b>43V型</b> :幅 94.1 cm×高さ 52.9 cm<br>対角 108.0 cm  |  |
| <b>32V型</b> :幅 69.8 cm×高さ 39.2 cm<br>対角 80.0 cm   |  |
| <b>24V型</b> :幅 52.1 cm×高さ 29.3 cm<br>対角 59.8 cm   |  |

#### 外形寸法(幅×高さ×奥行き)

#### **49V**型:

110.6 cm×68.9 cm×26.0 cm(スタンド含む) 110.6 cm×64.4 cm×8.2 cm(本体のみ) 43V型:

97.4 cm×61.4 cm×24.7 cm(スタンド含む) 97.4 cm×56.9 cm×8.2 cm(本体のみ)

#### **32V型**:

73.3 cm×47.8 cm×18.4 cm(スタンド含む) 73.3 cm×43.7 cm×6.9 cm(本体のみ)

#### **24V**型:

56.2 cm×40.9 cm×18.0 cm(スタンド含む) 56.2 cm×34.4 cm×6.2 cm(本体のみ)

#### 質量

 49V型:

 約 14.5 kg(スタンド含む)

 約 13.5 kg(本体のみ)

 43V型:

 約 12.0 kg(スタンド含む)

 約 10.5 kg(本体のみ)

 32V型:

 約 6.0 kg(スタンド含む)

 約 5.5 kg(本体のみ)

 24V型:

 約 5.0 kg(スタンド含む)

 約 5.0 kg(スタンド含む)

 約 5.0 kg(スタンド含む)

 約 5.0 kg(スタンド含む)

 約 5.0 kg(スタンド含む)

 約 5.0 kg(スタンド含む)

 約 4.5 kg(本体のみ)

#### 使用電源

AC 100 V 50/60 Hz

#### 表示パネル

液晶パネル、LEDバックライト **49V型** 43V型 32V型: IPS方式 24V型: VA方式

#### 音声実用最大出力

スピーカー:フルレンジ 2個 **49V型 43V型**: 20 W(10 W+10 W) JEITA **32V型**: 10 W(5 W+5 W) JEITA **24V型**: 6 W(3 W+3 W) JEITA

## 仕様 (続き)

#### 接続端子

#### NTSC関連

ビデオ入力 映像:1 V[p-p](75 Ω) 音声:左·右 0.5 V[rms]

#### 衛星関連

BS・110度CS-IF入力(75 Ω) 兼 衛星アンテナ用電源(DC 15 V)出力

#### HDMI入力

2系統 本機はビエラリンク(HDMI)Ver.5に対応してい ます。 HDMI 1端子はARC(オーディオリターンチャン ネル)に対応しています。

#### LAN端子

10BASE-T/100BASE-TX **ヘッドホン/イヤホン端子** 

#### 16~32 Ω推奨

#### USB端子

1系統 DC 5 V MAX 500 mA スーパースピードUSB(USB3.0)には対応して いません。

#### 受信可能放送

地上デジタル放送<sup>\*\*</sup>(CATVパススルー対応)/BS デジタル/110度CSデジタル ※ ワンセグ放送を除く

#### 動作使用条件

周囲温度:0℃~40℃ 相対湿度:20%~80%(結露なきこと)

#### ■リモコン

#### 使用電源

DC 3 V(単3形乾電池2個)

#### 質量

約 150 g(乾電池含む)

#### 操作距離

約7m以内(テレビ正面距離)

#### 操作範囲

左右各約30°以内 上下各約20°以内

#### お知らせ

●このテレビを使用できるのは日本国内のみで、外国では放送方式および電源電圧が異なりますので 使用できません。

(This television set is designed for use in Japan only and can not be used in any other country.) ●年間消費電力量:省エネ法に基づいて、型サイズや受信機の種類別の算定式により、一般家庭での平

- ●中间府貫电力里・自エイ法に至ういて、望りイスや受信候の俚類別の昇正式により、一般家庭での平均視聴時間(4.5時間)を基準に算出した、一年間に使用する電力量です。
- ●区分名:「エネルギーの使用の合理化に関する法律(省エネ法)」では、テレビに使用される画素数、表示素子、動画表示および付加機能の有無等に基づいた区分を行っています。その区分の名称です。
- ●テレビのV型(49V型/43V型/32V型/24V型)は有効画面の対角寸法を基準とした大きさの目安 です。
- TH-49E300、TH-43E300は「JIS C 61000-3-2 適合品」です。

## 保証とアフターサービス(よくお読みください

修理などは…

■まず、お買い求め先へご相談ください

▼お買い上げの際に記入されると便利です

| 「販売店名」<br>電話 (                                           | )                                     | _                                                 | お買い上げ日<br>B-CASカード                       | 番号              | 年                          | 月          | Β   |
|----------------------------------------------------------|---------------------------------------|---------------------------------------------------|------------------------------------------|-----------------|----------------------------|------------|-----|
| ※ B-CASカード<br>お問い合わせの<br>・ B-CASカード<br>できます。<br>ご== →「機器 | 経った記入し<br>ときに必要<br>を本機に挿入<br>2010年(シス | ってください。 ■<br>な場合があります<br>しているときは、」<br>ステム設定」 → 「B | ▶ P. 17<br>す。<br>以下の操作でカードID<br>-CASカード」 | (B-CASカード       | 「番号)を研                     | 寉認する       | ことが |
| <b>修理を依頼さ</b><br>P. 33、34「古                              | <b>れるときは</b><br>攻障かな!?」               | と、ビエラ操作力                                          | ●製品名                                     | 地上・BS・<br>ハイビジョ | 110度C<br>ョン液晶 <sup>5</sup> | Sデジ<br>テレビ | タル  |
| の 困ったとき 直らない場合                                           | ゙゚は」に従って<br>ま、まず電源                    | こご確認いただい<br>プラグを抜いて、                              | でも<br>●品番                                | TH-             |                            |            |     |
| お買い上げ日                                                   | と右の内容                                 | をご連絡くださし                                          | ♪。 ●故障の状況                                | 兄 できるだけ         | ナ具体的(                      | J          |     |
| ●保証期間中は、保証書の規定に従って出張修理いたします。<br>保証期間:お買い上げ日から本体1年間       |                                       |                                                   |                                          |                 |                            |            |     |

※修理料金は次の内容で構成されています。 技術料 診断・修理・調整・点検などの費用

部品代部品および補助材料代

出張料
技術者を派遣する費用

当社は、このテレビの補修用性能部品(製品の 機能を維持するための部品)を、製造打ち切り 後8年保有しています。

※補修用性能部品の保有期間 8年

#### ■転居や贈答品などでお困りの場合は、裏表紙に記載の、ご相談内容に応じた窓口へ ご連絡ください。

#### 【ご相談窓口におけるお客様の個人情報のお取り扱いについて】 パナソニック株式会社およびグループ関係会社は、お客様の個人情報をご相談対応や修理対応な | どに利用させていただき、ご相談内容は録音させていただきます。また、折り返し電話をさせてい - ただくときのために発信番号を通知いただいております。なお、個人情報を適切に管理し、修理業 1 務等を委託する場合や正当な理由がある場合を除き、第三者に開示・提供いたしません。個人情報 に関するお問い合わせは、ご相談いただきました窓口にご連絡ください。

仕様

## パナソニックの会員サイト「CLUB Panasonic」で「ご愛用者登録」をお願いします

家電情報をまとめて登録管理 抽選で商品券などが当たる

詳しくはこちら http://club.panasonic.jp/aiyo/

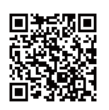

・保証書のQRコードから登録していただくと、 品番登録と製造番号を入力する必要がなく、 簡単に登録いただけます。

| QR⊐−ド  | Panasonic |       |
|--------|-----------|-------|
| SAMPLE | 【梁証書在中】   | 保証書在中 |

#### お問い合わせについて まずは、本書のP.33、34「故障かな!?」と、ビエラ操作ガイドの「困ったときは」をご確認ください。 (ビエラ操作ガイドの使い方は → P.28) 解決しない場合は、下記のご相談内容に応じた窓口へご連絡ください。

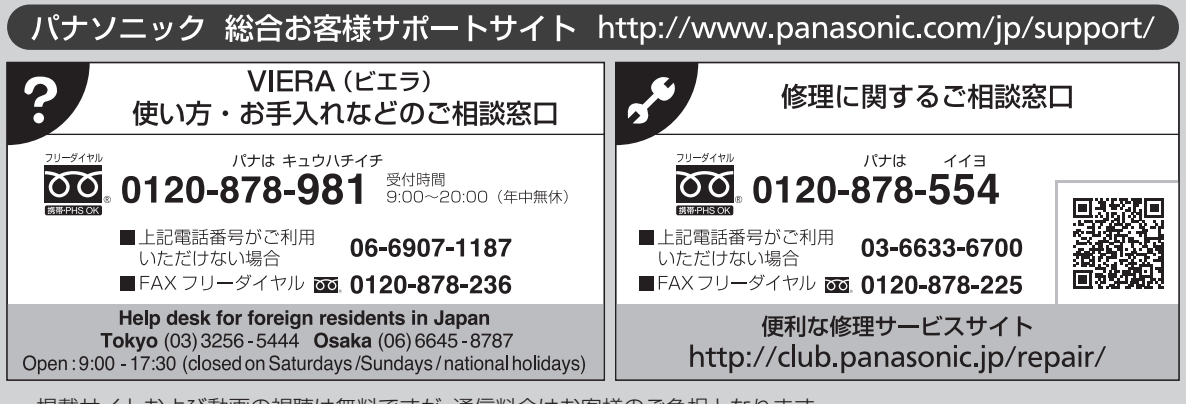

 掲載サイトおよび動画の視聴は無料ですが、通信料金はお客様のご負担となります。 (パケット定額サービスに未加入の場合、高額になる可能性があります)

- ご使用の回線(IP電話やひかり電話など)によっては、回線の混雑時に数分で切れる場合があります。
- 上記のURLはお使いの携帯電話等により、正しく表示されない場合があります。

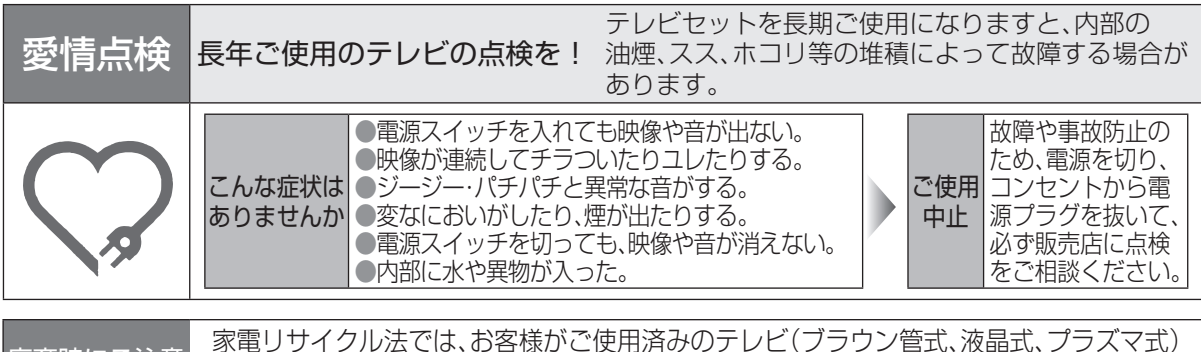

廃棄時にご注意 願います! を廃棄される場合は、収集・運搬料金、再商品化等料金(リサイクル料金)をお支払いいた だき、対象商品を販売店や市町村に適正に引き渡すことが求められています。

## パナソニック株式会社 テレビ事業部

〒571-8504 大阪府門真市松生町1番15号 © Panasonic Corporation 2017